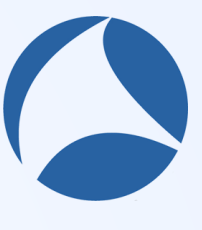

#sf21veu

# Dissecting WiFi6 using WIreshark

#### Megumi Takeshita

Ikeriri network service

# Megumi Takeshita, packet otaku

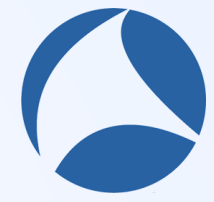

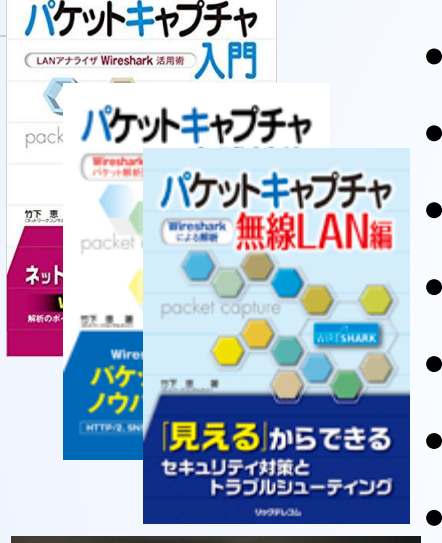

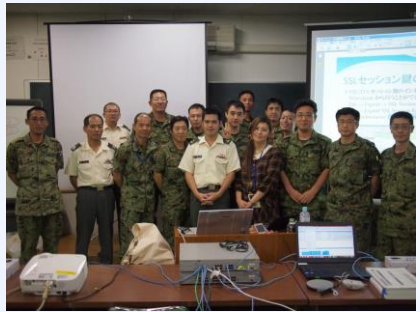

- Founder, ikeriri network service co., ltd #sf21veu
  - Reseller of CACE technologies in 2008
  - Worked SE/IS at BayNetwork, Nortel
  - Wrote 10+ books about Wireshark
  - Instruct Wireshark to JSDF and other company
  - Reseller of packet capture / wireless tools
  - One of contributors of Wireshark Translate Wireshark into Japanese

| 📕 About Wireshark                                                           | ? | × |
|-----------------------------------------------------------------------------|---|---|
| Wireshark Authors Folders Plugins Keyboard Shortcuts License                |   |   |
| megumi                                                                      |   |   |
| 竹下 恵 (Megumi Takeshita) <megumi[at]ikeriri.ne.jp></megumi[at]ikeriri.ne.jp> |   |   |

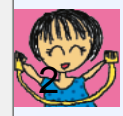

# 18 Dissecting WiFi6 using WIreshark

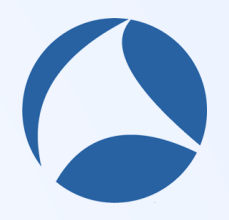

- It's time to capture WiFi6 and dissect IEEE802.11ax using <sup>#sf21veu</sup> Wireshark!! new method to capture traffic and filter, profile and so on. Wireless protocol
- evolves year by year, now new HE (High-Efficiency) ages comes to us, the instructor will show you IEEE802.11ax protocols and the difference with
- former Wi-Fi, And she will demonstrate the way to capture WiFi6 with new software/hardware. The session will also include a Wi-Fi6 specified profile
- including display filter/ filter button, coloring rule and so on<sup>3</sup>

Wi-Fi specification of IEEE802.11 Wi-Fi alliance named as Wi-Fi X

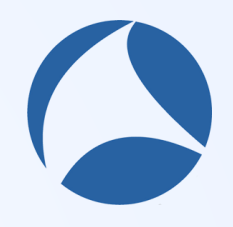

#sf21veu

- WiFi4 IEEE802.11n 2.4GHz/5GHz ~1.2Gbps/64QAM
- WiFi5 IEEE802.11ac works only 5GHz ~3.5Gbps/256QAM
- WiFi6 IEEE802.11ax 2.4GHz/5GHz ~9.6Gbps/1024QAM
- WiFi6E IEEE802.11ax and 6GHz ~9.6Gbps/1024QAM Unfortunately Japanese Ministry of Internal Affairs and Communications may not allow 6GHz until 2022..
- Wi-Fi7 IEEE802.11be and 2.4/5/6GHz ~46Gbps/4096QAM
   WiFi6 is common specification of wireless standard

# Big change of Wi-Fi 6

- Wi-Fi is a kind of repeater of 10BASE2/5 until WiFi5
- All Clients connected with AP never send a packet at a time, clients share a frequency and one uses the channel, the others have to wait for the end of sending. (a.k.a Wired CSMA/CD, Wireless CSMA/CA)
- WiFi6 uses OFDMA as well as OFDM
   OFDMA (Orthogonal Frequency Division Multiple Access) is used by LTE too.

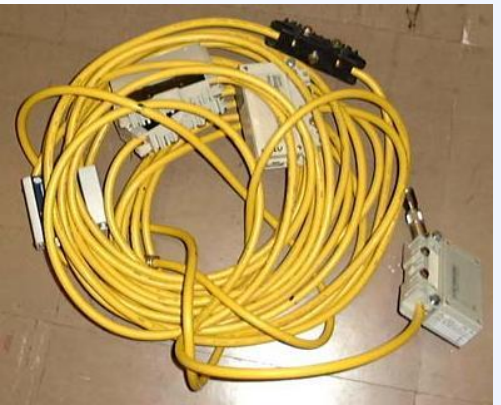

#sf21veu

# From OFDM to OFDMA

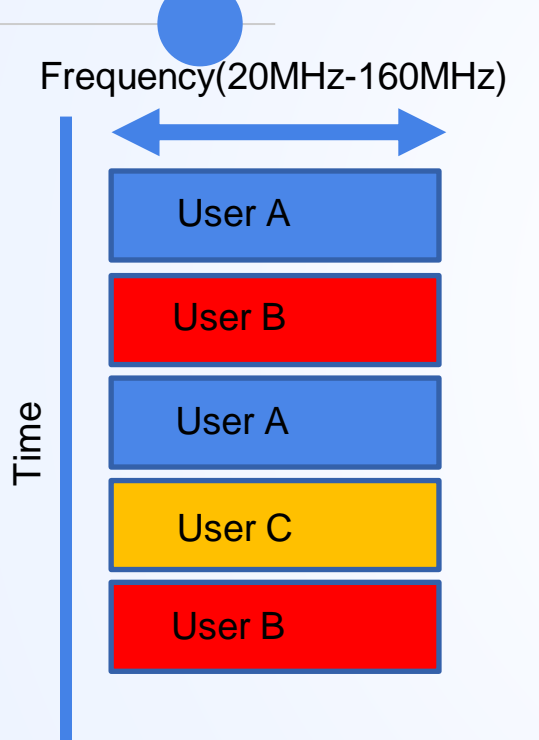

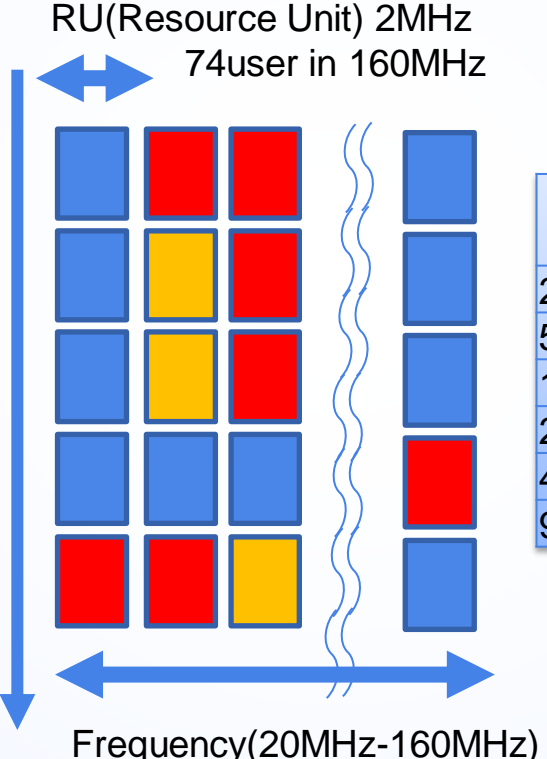

Time

OFDMA divide #sf21veu channel by RU to assign users

| Resource Unit<br>/Bandwidth       20       30       80       160         26-Tone RU       9       18       37       74         52-Tone RU       4       8       16       32         106-Tone RU       2       4       8       16         242-Tone RU       1       2       4       8         484-Tone RU       N/A       1       2       4         996-Tone RU       N/A       N/A       1       2 | -                           |     |     |    |     |
|----------------------------------------------------------------------------------------------------|-----------------------------|-----|-----|----|-----|
| 26-Tone RU918377452-Tone RU481632106-Tone RU24816242-Tone RU1248484-Tone RUN/A124996-Tone RUN/AN/A12                                                                                                    | Resource Unit<br>/Bandwidth | 20  | 30  | 80 | 160 |
| 52-Tone RU481632106-Tone RU24816242-Tone RU1248484-Tone RUN/A124996-Tone RUN/AN/A12                                                                                                    | 26-Tone RU                  | 9   | 18  | 37 | 74  |
| 106-Tone RU       2       4       8       16         242-Tone RU       1       2       4       8         484-Tone RU       N/A       1       2       4         996-Tone RU       N/A       N/A       1       2                                                                                                    | 52-Tone RU                  | 4   | 8   | 16 | 32  |
| 242-Tone RU       1       2       4       8         484-Tone RU       N/A       1       2       4         996-Tone RU       N/A       N/A       1       2                                                                                                    | 106-Tone RU                 | 2   | 4   | 8  | 16  |
| 184-Tone RU         N/A         1         2         4           996-Tone RU         N/A         N/A         1         2                                                                                                    | 242-Tone RU                 | 1   | 2   | 4  | 8   |
| 996-Tone RU N/A N/A 1 2                                                                                                    | 184-Tone RU                 | N/A | 1   | 2  | 4   |
|                                                                                                    | 996-Tone RU                 | N/A | N/A | 1  | 2   |

WiFi6 also uses MU-MIMO with multiple antennas/streams 6

# MCS Modulation and Coding Scheme

- Wi-Fi physical spec has different sets of Spatial streams,
- Modulation type: Way to send bit by 1 wave (signal),
- Coding Rate: Percentage of data stream used to transmit data, Guard interval: time between each frame and bandwidth MCS determines logical speed of wireless network

#sf21veu

- WiFi4 HT High Throughput ~64QAM / 40MHz BW
- Wi-Fi5 VHT Very High Throughput ~256QAM / 160MHz BW
- ♥ WiFi6/WiFi6E HE High Efficiency ~1024QAM / 160MHz BW
- Wi-Fi7 EHT Extremely High Throughput ~4096QAM / 320MHz

#### mscindex.com(MU-OFDMA 802.11ax)

|       |         |            |       |          |            |          |          |            |          |          | N         | /U-OFDM/ | A (802.11a) | x)          |          |          |           |          |          |            |         |
|-------|---------|------------|-------|----------|------------|----------|----------|------------|----------|----------|-----------|----------|-------------|-------------|----------|----------|-----------|----------|----------|------------|---------|
| MCS   | Spatial | Modulation | Codin |          | 26-tone Rl | J        | 6        | 52-tone RL | J        | 1        | 06-tone R | U        | 2           | 242-tone RI | J        | 4        | 84-tone R | U        | 9        | 96-tone Rl | J       |
| Index | Stream  |            | g     | 0.8µs Gl | 1.6µs Gl   | 3.2µs Gl | 0.8µs Gl | 1.6µs Gl   | 3.2µs GI | 0.8µs Gl | 1.6µs Gl  | 3.2µs Gl | 0.8µs Gl    | 1.6µs Gl    | 3.2µs Gl | 0.8µs GI | 1.6µs Gl  | 3.2µs Gl | 0.8µs Gl | 1.6µs Gl   | 3.2µs G |
| 0     | 1       | BPSK       | 1/2   | 0.9      | 0.8        | 0.8      | 1.8      | 1.7        | 1.5      | 3.8      | 3.5       | 3.2      | 8.6         | 8.1         | 7.3      | 17.2     | 16.3      | 14.6     | 36       | 34         | 30.6    |
| 1     | 1       | QPSK       | 1/2   | 1.8      | 1.7        | 1.5      | 3.5      | 3.3        | 3        | 7.5      | 7.1       | 6.4      | 17.2        | 16.3        | 14.6     | 34.4     | 32.5      | 29.3     | 72.1     | 68.1       | 61.3    |
| 2     | 1       | QPSK       | 3/4   | 2.6      | 2.5        | 2.3      | 5.3      | 5          | 4.5      | 11.3     | 10.6      | 9.6      | 25.8        | 24.4        | 21.9     | 51.6     | 48.8      | 43.9     | 108.1    | 102.1      | 91.9    |
| 3     | 1       | 16-QAM     | 1/2   | 3.5      | 3.3        | 3        | 7.1      | 6.7        | 6        | 15       | 14.2      | 12.8     | 34.4        | 32.5        | 29.3     | 68.8     | 65        | 58.5     | 144.1    | 136.1      | 122.5   |
| 4     | 1       | 16-QAM     | 3/4   | 5.3      | 5          | 4.5      | 10.6     | 10         | 9        | 22.5     | 21.3      | 19.1     | 51.6        | 48.8        | 43.9     | 103.2    | 97.5      | 87.8     | 216.2    | 204.2      | 183.8   |
| 5     | 1       | 64-QAM     | 2/3   | 7.1      | 6.7        | 6        | 14.1     | 13.3       | 12       | 30       | 28.3      | 25.5     | 68.8        | 65          | 58.5     | 137.6    | 130       | 117      | 288.2    | 272.2      | 245     |
| 6     | 1       | 64-QAM     | 3/4   | 7.9      | 7.5        | 6.8      | 15.9     | 15         | 13.5     | 33.8     | 31.9      | 28.7     | 77.4        | 73.1        | 65.8     | 154.9    | 146.3     | 131.6    | 324.3    | 306.3      | 275.6   |
| 7     | 1       | 64-QAM     | 5/6   | 8.8      | 8.3        | 7.5      | 17.6     | 16.7       | 15       | 37.5     | 35.4      | 31.9     | 86          | 81.3        | 73.1     | 172.1    | 162.5     | 146.3    | 360.3    | 340.3      | 306.3   |
| 8     | 1       | 256-QAM    | 3/4   | 10.6     | 10         | 9        | 21.2     | 20         | 18       | 45       | 42.5      | 38.3     | 103.2       | 97.5        | 87.8     | 206.5    | 195       | 175.5    | 432.4    | 408.3      | 367.5   |
| 9     | 1       | 256-QAM    | 5/6   | 11.8     | 11.1       | 10       | 23.5     | 22.2       | 20       | 50       | 47.2      | 42.5     | 114.7       | 108.3       | 97.5     | 229.4    | 216.7     | 195      | 480.4    | 453.7      | 408.3   |
| 10    | 1       | 1024-QAM   | 3/4   | 13.2     | 12.5       | 11.3     | 26.5     | 25         | 22.5     | 56.3     | 53.1      | 47.8     | 129         | 121.9       | 109.7    | 258.1    | 243.8     | 219.4    | 540.4    | 510.4      | 459.4   |
| 11    | 1       | 1024-QAM   | 5/6   | 14.7     | 13.9       | 12.5     | 29.4     | 27.8       | 25       | 62.5     | 59        | 53.1     | 143.4       | 135.4       | 121.9    | 286.8    | 270.8     | 243.8    | 600.5    | 567.1      | 510.4   |
| 0     | 2       | BPSK       | 1/2   | 1.8      | 1.7        | 1.5      | 3.5      | 3.3        | 3        | 7.5      | 7.1       | 6.4      | 17.2        | 16.3        | 14.6     | 34.4     | 32.5      | 29.3     | 72.1     | 68.1       | 61.3    |
| 1     | 2       | QPSK       | 1/2   | 3.5      | 3.3        | 3        | 7.1      | 6.7        | 6        | 15       | 14.2      | 12.8     | 34.4        | 32.5        | 29.3     | 68.8     | 65        | 58.5     | 144.1    | 136.1      | 122.5   |
| 2     | 2       | QPSK       | 3/4   | 5.3      | 5          | 4.5      | 10.6     | 10         | 9        | 22.5     | 21.3      | 19.1     | 51.6        | 48.8        | 43.9     | 103.2    | 97.5      | 87.8     | 216.2    | 204.2      | 183.8   |
| 3     | 2       | 16-QAM     | 1/2   | 7.1      | 6.7        | 6        | 14.1     | 13.3       | 12       | 30       | 28.3      | 25.5     | 68.8        | 65          | 58.5     | 137.6    | 130       | 117      | 288.2    | 272.2      | 245     |
| 4     | 2       | 16-QAM     | 3/4   | 10.6     | 10         | 9        | 21.2     | 20         | 18       | 45       | 42.5      | 38.3     | 103.2       | 97.5        | 87.8     | 206.5    | 195       | 175.5    | 432.4    | 408.3      | 367.5   |
| 5     | 2       | 64-QAM     | 2/3   | 14.1     | 13.3       | 12       | 28.2     | 26.7       | 24       | 60       | 56.7      | 51       | 137.6       | 130         | 117      | 275.3    | 260       | 234      | 576.5    | 544.4      | 490     |
| 6     | 2       | 64-QAM     | 3/4   | 15.9     | 15         | 13.5     | 31.8     | 30         | 27       | 67.5     | 63.8      | 57.4     | 154.9       | 146.3       | 131.6    | 309.7    | 292.5     | 263.3    | 648.5    | 612.5      | 551.3   |
| 7     | 2       | 64-QAM     | 5/6   | 17.6     | 16.7       | 15       | 35.3     | 33.3       | 30       | 75       | 70.8      | 63.8     | 172.1       | 162.5       | 146.3    | 344.1    | 325       | 292.5    | 720.6    | 680.6      | 612.5   |
| 8     | 2       | 256-QAM    | 3/4   | 21.2     | 20         | 18       | 42.4     | 40         | 36       | 90       | 85        | 76.5     | 206.5       | 195         | 175.5    | 412.9    | 390       | 351      | 864.7    | 816.7      | 735     |
| 9     | 2       | 256-QAM    | 5/6   | 23.5     | 22.2       | 20       | 47.1     | 44.4       | 40       | 100      | 94.4      | 85       | 229.4       | 216.7       | 195      | 458.8    | 433.3     | 390      | 960.8    | 907.4      | 816.7   |
| 10    | 2       | 1024-QAM   | 3/4   | 26.5     | 25         | 22.5     | 52.9     | 50         | 45       | 112.5    | 106.3     | 95.6     | 258.1       | 243.8       | 219.4    | 516.2    | 487.5     | 438.8    | 1080.9   | 1020.8     | 918.8   |
| 11    | 2       | 1024-QAM   | 5/6   | 29.4     | 27.8       | 25       | 58.8     | 55.6       | 50       | 125      | 118.1     | 106.3    | 286.8       | 270.8       | 243.8    | 573.5    | 541.7     | 487.5    | 1201     | 1134.3     | 1020.8  |
| 0     | 3       | BPSK       | 1/2   | 2.6      | 2.5        | 2.3      | 5.3      | 5          | 4.5      | 11.3     | 10.6      | 9.6      | 25.8        | 24.4        | 21.9     | 51.6     | 48.8      | 43.9     | 108.1    | 102.1      | 91.9    |
| 1     | 3       | QPSK       | 1/2   | 5.3      | 5          | 4.5      | 10.6     | 10         | 9        | 22.5     | 21.3      | 19.1     | 51.6        | 48.8        | 43.9     | 103.2    | 97.5      | 87.8     | 216.2    | 204.2      | 183.8   |
| 2     | 3       | QPSK       | 3/4   | 7.9      | 7.5        | 6.8      | 15.9     | 15         | 13.5     | 33.8     | 31.9      | 28.7     | 77.4        | 73.1        | 65.8     | 154.9    | 146.3     | 131.6    | 324.3    | 306.3      | 275.6   |
| 3     | 3       | 16-QAM     | 1/2   | 10.6     | 10         | 9        | 21.2     | 20         | 18       | 45       | 42.5      | 38.3     | 103.2       | 97.5        | 87.8     | 206.5    | 195       | 175.5    | 432.4    | 408.3      | 367.5   |
| 4     | 3       | 16-QAM     | 3/4   | 15.9     | 15         | 13.5     | 31.8     | 30         | 27       | 67.5     | 63.8      | 57.4     | 154.9       | 146.3       | 131.6    | 309.7    | 292.5     | 263.3    | 648.5    | 612.5      | 551.3   |
| 5     | 3       | 64-QAM     | 2/3   | 21.2     | 20         | 18       | 42.4     | 40         | 36       | 90       | 85        | 76.5     | 206.5       | 195         | 175.5    | 412.9    | 390       | 351      | 864.7    | 816.7      | 735     |
| 6     | 3       | 64-QAM     | 3/4   | 23.8     | 22.5       | 20.3     | 47.6     | 45         | 40.5     | 101.3    | 95.6      | 86.1     | 232.3       | 219.4       | 197.4    | 464.6    | 438.8     | 394.9    | 972.8    | 918.8      | 826.9   |
| 7     | 3       | 64-QAM     | 5/6   | 26.5     | 25         | 22.5     | 52.9     | 50         | 45       | 112.5    | 106.3     | 95.6     | 258.1       | 243.8       | 219.4    | 516.2    | 487.5     | 438.8    | 1080.9   | 1020.8     | 918.8   |
| 8     | 3       | 256-QAM    | 3/4   | 31.8     | 30         | 27       | 63.5     | 60         | 54       | 135      | 127.5     | 114.8    | 309.7       | 292.5       | 263.3    | 619.4    | 585       | 526.5    | 1297.1   | 1225       | 1102.5  |
| 9     | 3       | 256-QAM    | 5/6   | 35.3     | 33.3       | 30       | 70.6     | 66.7       | 60       | 150      | 141.7     | 127.5    | 344.1       | 325         | 292.5    | 688.2    | 650       | 585      | 1441.2   | 1361.1     | 1225    |
| 10    | 3       | 1024-QAM   | 3/4   | 39.7     | 37.5       | 33.8     | 79.4     | 75         | 67.5     | 168.8    | 159.4     | 143.4    | 387.1       | 365.6       | 329.1    | 774.3    | 731.3     | 658.1    | 1621.3   | 1531.3     | 1378.1  |
| 11    | 3       | 1024-QAM   | 5/6   | 44.1     | 41.7       | 37.5     | 88.2     | 83.3       | 75       | 187.5    | 177.1     | 159.4    | 430.1       | 406.3       | 365.6    | 860.3    | 812.5     | 731.3    | 1801.5   | 1701.4     | 1531.3  |

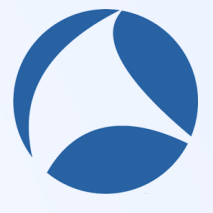

#sf21veu

# Capturing WiFi6 in Windows10

There are many new features such as OFDMA, MU-MIMO, beam forming, higher order of modulation, power consumption, new interval/symbols/FFT(Fast Fourier Transform size), etc.

https://standards.ieee.org/project/802\_11ax.html OK, its time to capture WiFi6, We wants to capture WiFi6 in Windows10 environment, so we choose TamoSoft CommView for Wi-Fi and Intel AX200 M.2 Wireless card.

Note: there are another way to capture WiFi6 such as using extcap interface of Wireshark to connect access point worked as sniffer mode, Linux way, or MacOS way. 9

### ASUS RT-AX89X Wi-Fi 6, 1024QAM MU-MIMO, HE160 and HE80+80 https://deviwiki.com/wiki/ASUS\_RT-AX89X

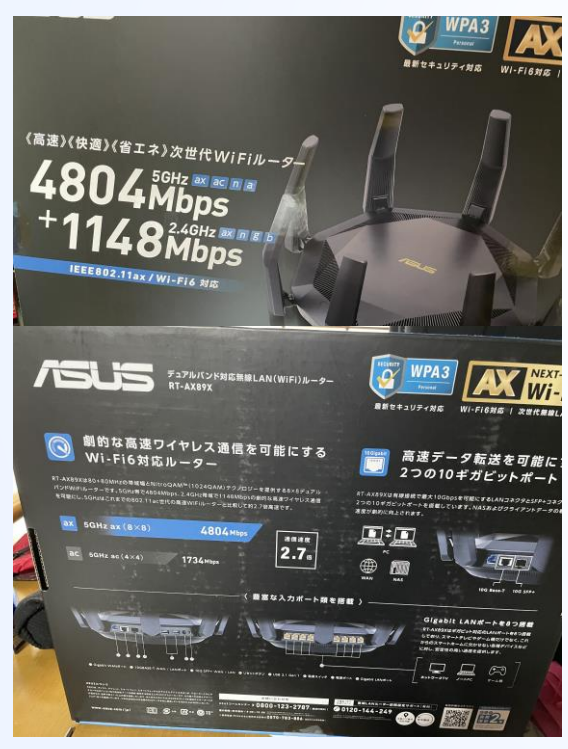

This time we test RT-AC89X and iPad Pro 11(2<sup>nd</sup> gen), iOS 14.6, 802.11ax Wi-Fi 6 2x2 MIMO 5GHz max PHY 1200Mbps Bandwidth 80MHz Max MCS11(HE) https://support.apple.com/ja-jp/guide/deploymentreference-ios/apd9f0a6151e/web

#### (Qualcomm Snapdragon X55 5G Modem)

ASUS RT-AX89X Availability: unreleased

Manuf/OEM/ODM Askey

Country of manuf.: China Series: AX6000

Type: wireless router

FCC ID: MSQ-RTAX2E00@

Power: 19 VDC, 3.42 A Connector type: barrel

CPU1: Qualcomm IPQ8078 (2.2 GHz, 4 cores) FLA1: 256 MiB (Macronix MX30UF2G18AC-XKI) RAM1: 1 GiB (Micron MT41K256M16TW-107 × 2)

> Expansion IFS: USB 3.0, SFP+ USB ports: 2 SFP ports: 1 Serial: yes, 4-pin header, J901

WI1 chip1: Qualcomm QCN5054 WI1 chip2: Qualcomm QCN5054 WI1 802dot11 protocols: an+ac+ax WI1 MIMO config: 8x8:8 WI1 antenna connector: MHF4 WI2 chip1: Qualcomm QCN5024 WI2 802dot11 protocols: bgn+ax WI2 MIMO config: 4x4:4 WI2 antenna connector: MHF4

ETH chip1: Atheros AR8035-A ETH chip2: Aquantia AQR109 ETH chip3: Atheros AR8033 Switch: Qualcomm Atheros QCA8337 LAN speed: 1G LAN ports: 8 WAN speed: 10G WAN ports: 2

abgn+ac+ax

| 100     |                                                                                                    |                                                                                                    | -       |                                                                                                    |          |                            |                    |                                                                                                    |       |                       |            |                       |                                                                                                    |                                                                                                    |                                                                                                    |                                                                                                    |
|---------|----------------------------------------------------------------------------------------------------|----------------------------------------------------------------------------------------------------|---------|----------------------------------------------------------------------------------------------------|----------|----------------------------|--------------------|----------------------------------------------------------------------------------------------------|-------|-----------------------|------------|-----------------------|----------------------------------------------------------------------------------------------------|----------------------------------------------------------------------------------------------------|----------------------------------------------------------------------------------------------------|----------------------------------------------------------------------------------------------------|
| JHS.    | 10 11 7-1                                                                                                    |                                                                                                    | 7       |                                                                                                    | -        |                            |                    |                                                                                                    |       |                       |            |                       |                                                                                                    |                                                                                                    | The second second second second second second second second second second second second second second second se                                                                                                    | 2                                                                                                    |
| 5       |                                                                                                    |                                                                                                    | CIT LIG | = = = 0                                                                                                    |          |                            |                    |                                                                                                    |       |                       |            |                       |                                                                                                    |                                                                                                    | 0                                                                                                    |                                                                                                    |
|         | TTTTE IN REEP !                                                                                                    | BE 10 / TYP 11 07 2                                                                                                    | 2014    | 1.77%                                                                                                    |          |                            |                    |                                                                                                    |       |                       |            |                       |                                                                                                    |                                                                                                    | and the second second s |                                                                                                    |
|         | New Contraction                                                                                                    | 794.                                                                                                    |         | 550                                                                                                    | 2979-1   |                            | 2492               | RAS-P                                                                                                    | 219-6 | REAL-+ (NO            | REP-FI-    |                       | 49799                                                                                                    |                                                                                                    | Model: AX200N                                                                                                    | GW + A                                                                                                    |
| 10-0    | Sameters Malage                                                                                                    |                                                                                                    | -       |                                                                                                    |          |                            |                    |                                                                                                    |       | -                     |            |                       | # 5773-94583                                                                                                    | (-1                                                                                                    | Anatel: 04136-19-0443                                                                                                    | n 🌨 🛆 🛛                                                                                                    |
| -0      | Section Add. all Add                                                                                                    |                                                                                                    |         |                                                                                                    |          |                            |                    |                                                                                                    |       | 6,0102                | 10/34/20   |                       | S Gra-Ad                                                                                                    |                                                                                                    | T P.N. G88C0007U410                                                                                                    | 2 1                                                                                                    |
| 40.5    | ¥.                                                                                                    |                                                                                                    |         |                                                                                                    |          |                            |                    |                                                                                                    |       | A.A.A                 | A.17.8.10  |                       | 03847-8-F                                                                                                    |                                                                                                    | 5PS L35282-005 00                                                                                                    | IIN SWA                                                                                                    |
| > ALL D |                                                                                                    |                                                                                                    |         |                                                                                                    |          |                            |                    |                                                                                                    |       |                       |            |                       | BT.                                                                                                    |                                                                                                    | WPM: HCPCEBP3F714                                                                                                    | LOSE E                                                                                                    |
| N2.5    |                                                                                                    |                                                                                                    |         |                                                                                                    |          |                            |                    |                                                                                                    |       |                       |            |                       | and a man                                                                                                    |                                                                                                    | MM ERSONT                                                                                                    | 10004                                                                                                    |
|         |                                                                                                    |                                                                                                    |         |                                                                                                    |          |                            |                    |                                                                                                    |       |                       |            |                       | 1                                                                                                    |                                                                                                    | TA: K34403-003                                                                                                    | REPAY 1                                                                                                    |
|         |                                                                                                    |                                                                                                    |         |                                                                                                    |          |                            |                    |                                                                                                    |       |                       |            |                       | anue an                                                                                                    |                                                                                                    | FRU PIN: 02HX205                                                                                                    | 855W10W73307                                                                                                    |
| - 2     | P-Linempicial                                                                                                    | 41 (44-100-10 10-100-10)                                                                                                    | 1.00    | 70.000 AV71                                                                                                    | ATT 1144 | and show of some           |                    |                                                                                                    | 1.12  |                       |            |                       | Parana C-FEED                                                                                                    | 981377-14741G. TL                                                                                                    | EC: 2595625                                                                                                    | T15A04T45YN                                                                                                    |
|         | BASCASHAD/E                                                                                                    |                                                                                                    | 558     |                                                                                                    |          | man a (mar)                |                    | - Parts                                                                                                    | •     | 678.6718.1            | 100001     |                       | THOTAGE                                                                                                    |                                                                                                    | I KARACH SHOOP 246                                                                                                    | Made in China                                                                                                    |
|         | Appentia/db                                                                                                    |                                                                                                    | 278     |                                                                                                    |          |                            | 52/ 49/ 44         |                                                                                                    |       | MANUAT.               | 6/22/01/1  |                       | 1014-07-0-1                                                                                                    | r                                                                                                    | 15 APR 18 1: 1 M                                                                                                    |                                                                                                    |
| 1 1-1   | Santa and                                                                                                    |                                                                                                    | 574     |                                                                                                    |          |                            | -72/-69/-65        |                                                                                                    |       | 611.5/24              | 65LA28L5   |                       | Freed                                                                                                    | and the second second se | Design of the second                                                                                                    | 2                                                                                                    |
| -       | MC-D-maps                                                                                                    | 41(0-4344) 0-49233                                                                                                    | 40      | NITURAL DHE                                                                                                    | WELTIM.  | PRACES NOTATING            | 40/40/48           | 142.1                                                                                                    | . 4   | 695                   | 6/1/34     |                       | FREU                                                                                                    |                                                                                                    | NY CHARLE                                                                                                    | 10 A                                                                                                    |
|         | Contraction of the local division of the local division of the loc | And in case of the local                                                                                                    | 538     |                                                                                                    |          |                            | -84-85-62          |                                                                                                    |       | 6/12/24               | 651        |                       | <b>BU3</b>                                                                                                    | 3.CCU .                                                                                                    | AND DESCRIPTION OF                                                                                                    | N/ 200                                                                                                    |
|         | LENGTHCRIC .                                                                                                    | THE PLACE THE PLACE                                                                                                    | 1       | All Debut                                                                                                    | BELT'S   | HPA3PS (COMP)              | -89-852-88         | 1387.4                                                                                                    | 1     | 959                   | 651        |                       | 10.00                                                                                                    |                                                                                                    | 10.750.5422                                                                                                    | P-2                                                                                                    |
| 114     | Champpediated                                                                                                    |                                                                                                    | 174     | and and                                                                                                    | and the  | BEALFIA (LINE)             | -79-60-55          | DALES                                                                                                    | 2     | M37/34                | 6/21.3/108 |                       | -                                                                                                    |                                                                                                    | 5.77 HZ                                                                                                    | CEIG                                                                                                    |
| 1.1     | Chargest's LCM                                                                                                    |                                                                                                    | 174     |                                                                                                    |          |                            | 71.411.41          |                                                                                                    |       | 7896491               | 34/24/24   |                       | A COLUMN A                                                                                                    |                                                                                                    | Des a de Cara                                                                                                    | A HUMA AND DOC                                                                                                    |
| 100     | UN RE-IMPOCHE                                                                                                    | A1 (AL-2004), 31-30(03)                                                                                                    |         |                                                                                                    | 802.33ee | WAST'S COMP.               | -57/-59/-58        | 342.0                                                                                                    |       | 147558108             | 120.724    |                       |                                                                                                    |                                                                                                    | BEALESS LINES.                                                                                                    | FOO ID FORANDING                                                                                                    |
|         |                                                                                                    |                                                                                                    |         |                                                                                                    |          |                            |                    |                                                                                                    |       |                       |            |                       |                                                                                                    |                                                                                                    | Concession of the local division of the local division of the loca | and the second second se |
|         |                                                                                                    |                                                                                                    |         |                                                                                                    |          |                            |                    |                                                                                                    |       |                       |            |                       |                                                                                                    |                                                                                                    | A                                                                                                    |                                                                                                    |
|         |                                                                                                    |                                                                                                    |         |                                                                                                    |          |                            |                    | 200                                                                                                    |       |                       |            | -                     | -                                                                                                    | and the second second                                                                                                    | A04-17                                                                                                    | E A .                                                                                                    |
|         |                                                                                                    |                                                                                                    |         |                                                                                                    |          |                            | -                  |                                                                                                    |       |                       | -          | and the second second | and the second second s | and the second                                                                                                    |                                                                                                    | AND DESCRIPTION OF TAXABLE                                                                                                    |
|         |                                                                                                    |                                                                                                    |         |                                                                                                    |          |                            |                    |                                                                                                    | -     | and the second second |            | 61                    |                                                                                                    | 000                                                                                                    |                                                                                                    | AND DATES DATE                                                                                                    |
|         |                                                                                                    |                                                                                                    |         |                                                                                                    |          |                            |                    |                                                                                                    | 100   |                       |            |                       | THE COLOR                                                                                                    | 10 (B)                                                                                                    |                                                                                                    |                                                                                                    |
|         | and the second second se                                                                                                    |                                                                                                    |         |                                                                                                    |          | _                          | 1                  |                                                                                                    | -     | -                     |            | A see B               | En la car                                                                                                    |                                                                                                    |                                                                                                    |                                                                                                    |
|         |                                                                                                    | -                                                                                                    | -       |                                                                                                    |          |                            |                    |                                                                                                    |       | CONTRACT.             | A          | A State of the        | 1000                                                                                                    |                                                                                                    |                                                                                                    |                                                                                                    |
|         |                                                                                                    |                                                                                                    |         |                                                                                                    |          |                            | 125                | and the second second                                                                                                    |       |                       |            |                       | Sale and                                                                                                    |                                                                                                    |                                                                                                    |                                                                                                    |
|         | 2                                                                                                    | -                                                                                                    | -       | and the second second se                                                                                                    | _        | _                          | _                  | C. States                                                                                                    | 100   | -                     |            |                       | -                                                                                                    | 10                                                                                                    |                                                                                                    |                                                                                                    |
|         | The second second                                                                                                    | Carl Constants                                                                                                    | 1000    | The local division in which the real division in which the real division in the local division in the local di |          | Statistics and Designation |                    | -                                                                                                    |       | and Marcan            | K.L        | -                     | The second second                                                                                                    |                                                                                                    | CONTRACTOR OF THE OWNER.                                                                                                    |                                                                                                    |
|         | a Manual Street                                                                                                    | Station of the local division of the local division of the local d |         |                                                                                                    | 1        | the law many and a         | Contraction of     | 1                                                                                                    |       | 101                   | 190        |                       | -                                                                                                    | Park.                                                                                                    | Contraction of the                                                                                                    |                                                                                                    |
|         |                                                                                                    |                                                                                                    | U.      |                                                                                                    |          |                            |                    | (                                                                                                    |       | 10000000              | 1 60       |                       | 0                                                                                                    | - 1 3                                                                                                    | and the second second                                                                                                    |                                                                                                    |
|         |                                                                                                    |                                                                                                    |         |                                                                                                    |          |                            | -                  |                                                                                                    |       | -                     |            | uniderent             |                                                                                                    |                                                                                                    |                                                                                                    |                                                                                                    |
|         |                                                                                                    |                                                                                                    |         |                                                                                                    |          |                            |                    | SPACE N                                                                                                    | -     | -                     |            | and the second        | - Inter                                                                                                    |                                                                                                    |                                                                                                    |                                                                                                    |
|         |                                                                                                    |                                                                                                    |         |                                                                                                    |          |                            | 100                |                                                                                                    |       | PI Dain               | 1          |                       |                                                                                                    |                                                                                                    |                                                                                                    |                                                                                                    |
|         |                                                                                                    |                                                                                                    |         |                                                                                                    |          |                            | P                  | and the second second s | N.A.  | NAME OF TAXABLE       | -          | -                     |                                                                                                    | and the                                                                                                    | A 95-24 11                                                                                                    |                                                                                                    |
|         | ALL THE                                                                                                    | and allow                                                                                                    |         |                                                                                                    |          |                            |                    |                                                                                                    | (LAN) |                       |            | End Land              |                                                                                                    | 1 1 1 1                                                                                                    | 1 3/1 3/1 1/1                                                                                                    |                                                                                                    |
| -       | Service of the service of the servic | and the second second s | -       |                                                                                                    |          | C-100                      | 100 - 200 6        | 1) M2.0                                                                                                    |       |                       |            | 0                     | 001                                                                                                    |                                                                                                    | and the second second                                                                                                    |                                                                                                    |
|         | -                                                                                                    |                                                                                                    |         |                                                                                                    |          |                            | Contraction of the | 1 K.17 x 1.0                                                                                                    | 100   | -                     |            | 0                     |                                                                                                    |                                                                                                    | and the second                                                                                                    |                                                                                                    |
|         | and the second second                                                                                                    | and the second second second second second second second second second second second second second second second                                                                                                    | -       |                                                                                                    |          |                            | No. Sec.           | L12.1                                                                                                    | -     | -12                   | -          | -                     |                                                                                                    | and the second second second                                                                                                    |                                                                                                    |                                                                                                    |
|         | (T)                                                                                                    | the first of the second                                                                                                    |         |                                                                                                    |          |                            |                    |                                                                                                    | -     |                       | LA         | 1                     |                                                                                                    | State of the second                                                                                                    |                                                                                                    |                                                                                                    |

https://wikidevi.wi-cat.ru/Intel\_Wi-Fi\_6\_AX200\_(AX200NGW)

- Windows10 Pro 64bit
- Intel AX200 NGW
- TamoSoft CommView for Wi-Fi

You can capture WiFi6 frames with 160MHz bandwidth, 1024QAM by Intel AX200 NGW and CommView for Wi-Fi Interface: NGFF

Connector: M.2 Form factor tags: 2230 (Key A/E)

ID: 8086:2723 @ (1 addl. devices @) Windows: PCI¥VEN\_8086&DEV\_2723

FCC ID: PD9A/200NG@, MSQA/200NG@, RWO R2090301@, RWO-R2090287@ IC ID: 1000M-AX200NG, 3568A-AX200NG, 8092D-RZ090301

#### WI1 chip1: Intel WCSAX200

Probable Linux driver iwlwifi@ Full support it is available in 5.5.0-rc kernel

(see also passys∉)

Windows driver

Win10 (64-bit only)

Antenna connector: MHF4

abgn+ac+ax, 2x2:2

Flags: Wi-Fi 6, 1024QAM, HE160, VHT160, DFS (slave), Bluetooth 5.0

OUI: 9C:FC:E8 ₪ (-, 1 W)

#### 12

# DEMO1 Ping to wired PC (cleartext)

- SSID:wifi6
- Security: cleartext
- BSSID:F02F74C4F5C0
- STA iPad:060F5BDD20FA
- Channel 64ch
- (1)Connect iPad to AP
- (2)Ping to a wired PC
- (3)Click Forget Network to disconnect AP

| Wireless - General                            |                                                                                               |
|-----------------------------------------------|-----------------------------------------------------------------------------------------------|
| Set up the wireless related information below | :                                                                                             |
| Enable Smart Connect                          | OFF                                                                                           |
| Band                                          | SGHZ V                                                                                        |
| Network Name (SSID)                           | wifi6                                                                                         |
| Hide SSID                                     | ● Yes O No                                                                                    |
| Wireless Mode                                 | Auto                                                                                          |
| 802.11ax/Wi-Fi 6 mode                         | Enable v If compatibility issue occurs when enabling 802.11ax/Wi-Fi 6 mode, please check: FAQ |
| Channel bandwidth                             | 20/40/80 MHz V                                                                                |
| Control Channel                               | Auto  Current Control Channel: 116  Auto select channel including DFS channels                |
| Extension Channel                             | Autov                                                                                         |
| Authentication Method                         | open System 🗸                                                                                 |
|                                               | Apply                                                                                         |

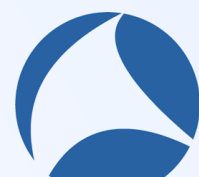

## Use CommView to capture packets

Dowifis Units) Chasse Separate Ren 10

SID-wifi6 linfa) Ch#64 Sep-2445 Bi+1

Densifie Betra \ Chiefed Serve 2447 Bin 1

Silburatific Betra \ Chatch Serve 2450 Bir 1/

lowifif, links) Ch#64 Sens2452 Bis1

wifif links) Charle Seperadss Rivt

wifi6. linka). Ch.#64. Sep=2457. Bi+10

aifi6 (infta) Ch#64 Sea+2458 Bi+10

ta) Ch#64 Sens 2459 Bis 10

SETT

BT.

(Densifie Defra) Charld Same 3453 Bir 1

SIDmaifi6 Befra ) Chastd Serr

-)2.428 WARDE PassAP GoodP MelleadP RISECTS DearthDisaso 7-9

6 882.11 461 Beacon frame, SN-2435, FN-0, Flags

6 982.11 97 Authentication, SN=2, FN=0, Flags-.

6.982.11 62 Authentication, SN=0, FN=0, Flags-

398 DHCP. Bequest

8.5 DHCP 394 DHCP ACK

8.5 DHCP

49 ICMP

38.5 DHCP

6 882.11 150 Probe Request, SN-479, FN-0, Flags-...

6 982.11 583 Probe Response, SN=135, FN=0, Flags=....

982.11 212 Association Request, SN=3, FN=0, Flags-

398 DHCP\_Discover + Transaction\_TD\_BvSh308cc

194 DKCP Offer - Transaction TD ReSh Welco

49 ICMP 150 Echo (ping) reply id=0x27b6, seq=0/0, ttl=56

398 DHCP Release - Transaction ID Brib MBccR

154 Echo (ping) request id=0x27b6, seq=0/0, ttl=64

Transaction ID 0x5b300c

- Transaction ID 0x5b308cc

D-wifi6 (Infra) Ch.#64 Seg-

ASUSTERCICAFS:...

ASUSTERCICAFS... ASUSTERCICAFS... Broedcast Broedcast ASUSTERC: ASUSTERC:

ASUSTRICC4FS:

ASUSTekC:C4F5:

ASUSTRIC/C4FSL Broedcast ASUSTRICL

ASUSTRICC4FSL ASUSTERCICAF51 Broadcas

ASUSTERCICAFS... ASUSTERCICAFS...

ASUSTERCICAFS... ASUSTERCICAFS...

ASUSTRICCAFS

3 40.471690 - 34 dBm /SUSTekC c4:f5:c4 le:67:f7:b3:57:dc Probe Response

4 44.603490 -43 dlm 06:0f:5b:dd:20:fa /SUSTekC\_c4:f5:c4 Authentication

5.44.605019 - 33. dbm ASUSTekC c4:f5:c4.06:0f:5b:dd:20:fa Authentication

5 44,606009 -45 dbm 06:0f:5b:dd:20:fa ASUSTekC c4:f5:c4 Association Bi

ASUSTRICCARS: Broadcar

ASUSTRICCAPS: Broadrast

ASUSTERCICATS: Broadcast ASUSTERCICATS: Broadcast ASUSTERCICATS: Broadcast

Broedcast

Broadcast

255.255.255.255 0x6 Bata

255,255,255,255 0o5 Bata

255.255.255.255 QoS Data

255,255,255,255 0o5 Data

18.0.0.286

10.0.0.1

ASUSTRIC

ASUSTE

ASUSTER

Beacon fram

Droho Romort

Qo5 Data

Oo5 Data

Oo5 Data

MNGT/BEAC.

MNGT/BEAC.

MNGT/BEAC -

MNGT/BEAC.

MINIST INFAC

MNGT/REAC -

MNGT/BEAC.

MNGT/WAC

23 MNGT/BEAC

x = ∴ e = □ 2 2 2 4 + + S T ± 🕎 ≡ 4,4,4 U

8.45.851885 .49.48# 8.8.8.8

946.141916 - 38 dBm 10.0.0.1

10 47.145198 -44 dBm 0.0.0.0

11 47.154569 - 37 dBm 10.0.0.1

13 60.222299 -36 dBm 1.1.1.1

12 60.196152 -46 dBm 10.0.0.205

14 70.111290 -50 dbs 10.0.0.20

10.000000 -33 dbm ASUSTekC\_c4:f5:c4 Broadcast

3 48 478368 49 48e totE7:f7:b3:57:dc Broadcast

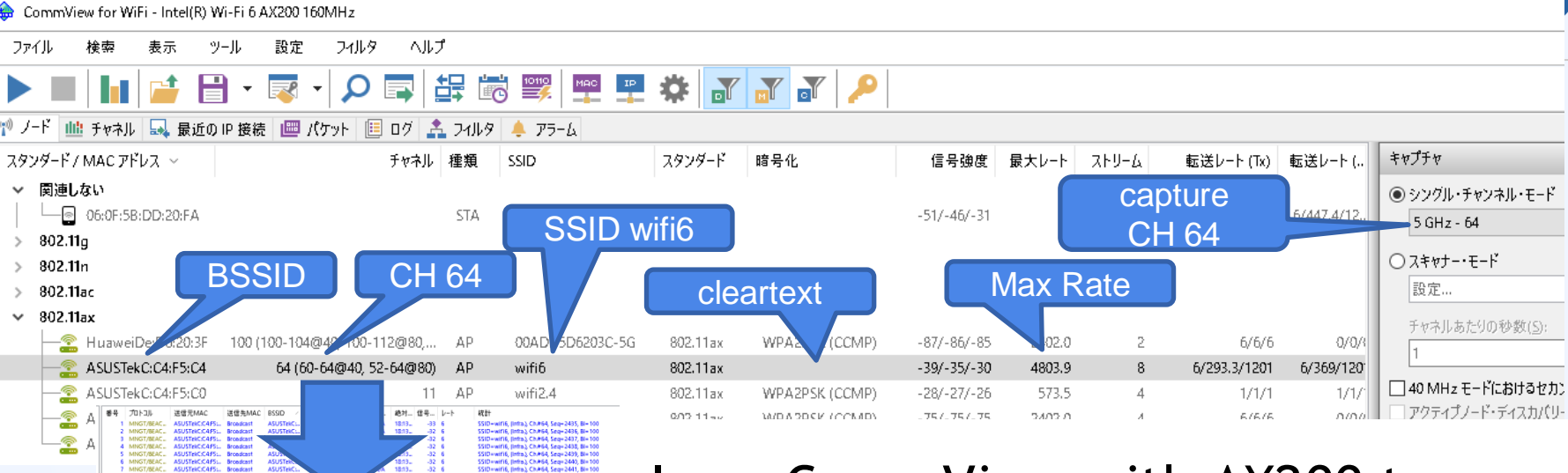

I use CommView with AX200 to capture packets at CH64, save trace file as ncfx TamoSoft format, then export it as pcapng. (some filtered)

# Original ncfx file:beacon frame from AP

#### 金 ログビューア [cleartext-wifi6-26-5-2021@16-41-53-590.ncfx]

#### コッイリハン検売バションリタル

| 27177 (F) 196 (F) 27177 (F)                                     |                                                                                                    |         |
|-----------------------------------------------------------------|----------------------------------------------------------------------------------------------------|---------|
| > Wireless Packet Info                                          | 参号 プルトコル 送信元MAC 送信先MAC RSSID / 送信… 送信先IP 送… 送… 絶対… 信号… レート 紹計                                                                                                    |         |
| -802.11                                                         |                                                                                                    | 11 (04  |
| - Beacon                                                        | B85 MINGT/BEAC ASUSTERCIA: BTOBICEST ASUSTERCI Z N. Z N/A N/A N/A N/A B4036 6 SSID=WITG, (INTE), SEE=9                                                                                                    | #st21ve |
| -Timestamp: 82.329654 sec                                       |                                                                                                    |         |
| Beacon Interval: 0x0064 (100) - 102.400 msec                    |                                                                                                    |         |
| > -Capability Information: 0x0501 (1281)                        | Le Action He Configure                                                                                                    |         |
| ✓ SSID parameter set                                            | COST MINOTOLACIII. ADUDITENCIMUM DIOBILOST. ADUDITENCIIII IN ELIVIA IVA IVA IVA IVA IVA DAU SUBJECCIIII IN ELIVIA IVA IVA IVA DAU SUBJECCIIII IN ELIVIA IVA IVA IVA DAU SUBJECCIIII IN ELIVIA IVA IVA IVA DAU SUBJECCIIII IN ELIVIA IVA IVA IVA DAU SUBJECCIIII IN ELIVIA IVA IVA IVA IVA IVA DAU SUBJECCIIII IN ELIVIA IVA IVA IVA IVA IVA IVA IVA IVA IVA                                                                                                    |         |
| - Tag: SSID parameter set (0×0)                                 | 630 MINGT/ACTION APPERIODADE ASOSTEKUM EN KENYA NYA NYA 1040 26 C CERDUNIES CONTRACTOR                                                                                                    |         |
| Tag length: 5                                                   | 091 MING/DEAC ASUSTERCARDS DIOBUGST ASUSTERC                                                                                                    |         |
| L. SSID: wifi6                                                  |                                                                                                    |         |
| > Supported rates                                               | So MINOTACTION APPERIODODO ASUSTENSIA TO INTENTA INA INA INA INA INA INA INA COMUNATION CONTROL ACTIONED CONTROL AND INTENT                                                                                                    |         |
| Current Channel: 116 - 5580 MHz                                 | 054 ENCKLARMUJE APPERIOLOGIC ASUSTEKSEN AUTOSTEKSEN IN INA NA NA NA NA NA VA TORON AV ZTOZITELE VERSON UBUJPO KEJATI<br>SEE AMALTINEC ASULTALCIASE PERIOLOGIC AND ALTERNA AUTOSTALI IN INA NA NA NA NA SEE SEE SEDANCIA CHARTE SEAL                                                                                                    |         |
| > Traffic indication map (TIM): UxUU (No frames buffered)       | COST MINGT/DEACH, ASOSTEACHAN JAIL, DICORDESC, ASOSTEACHAN, ET NY, ET NY, ATVX, TVX, TVX, TVX, TVX, SOL, C, STED-SUNGT, (Initial, Control and Cost as a solution of the solution of the soluti |         |
| > - Country Information                                         |                                                                                                    |         |
| > - Power Constraint                                            | 697 ENCKLOATA APPERIOEDAD FORTIEGADIA ASOSTEKCIII ZINI, ZINIA IVA IVA TAA TAA TAA TAA 2012 (TEIII WEEKSATA CAUGUA (AKWAT                                                                                                    |         |
| > TPC Report element                                            | 696 ENCR. DATA Apple:10:5000 FOULIPE:00:00-ASD/SERC. 2 N. 7 N/A N/A N/A 10:40, 40 2102 (FE., WEFK-dirit deutyp), Keymin                                                                                                    |         |
| > HT Capabilities element                                       | B99 ENCK DATA Appletiotebald Portinetbala, ASDERK Z N. Z N/A N/A N/A 104/0                                                                                                    |         |
| > HT Information element                                        | 700 ENCKLOATA APPERIORDAD FOUNECOUGH ZANGERKE Z.N. Z.N/A N/A N/A 1540 40 Z162 (HE WERKGHI GEODAL ARWI                                                                                                    |         |
| > - Extended Capabilities                                       |                                                                                                    |         |
| > - VHT Capabilities                                            | Ext. tog UE Copobilition (IEEE Std 202 11ov/D2 0)                                                                                                    |         |
| > - VHT Operation                                               |                                                                                                    |         |
| > -VHT Tx Power Envelope (IEEE Std 802.11ac/D5.0)               |                                                                                                    |         |
| ✓ Ext tag: HE Capabilities (IEEE Std 802.11ax/D3.0)             | 705 MINGT/BEAC ASUSTERCK.4455 Broadcast ASUSTERC Z N. Z N/A N/A N/A 1640                                                                                                    |         |
| Ext tag length: 46                                              | 706 MMS1/BEAC ASUSTERCK.4455 Broadcast ASUSTERC 21 N. 21 N/A N/A N/A 16/4037 6 SSID= write, (infra), Ch#116, Seg=1.                                                                                                    |         |
| - Ext tag number: HE Capabilities (IEEE Std 802.11ax/D3.0) (35) | 707 ENCK. DATA FOTTIPET\$505835A Apple:10:E8 ASUSTEKC Z N. Z N/A N/A N/A 16#071 5#0.3 (HE WP3: Can't decrypt                                                                                                    |         |
| HE MAC Capabilities Information                                 |                                                                                                    |         |
| > - HE Phy Capabilities Information                             | $\frac{2}{3}$ Ext. tog UE Operation (IEEE Std 902 11 ov/D2 0)                                                                                                    |         |
| > -Tx Rx HE-MCS NSS Support                                     | $\Delta = \Delta = \Delta = \Delta = \Delta = \Delta = \Delta = \Delta = \Delta = \Delta =$                                                                                                    |         |
| > - PPE Thresholds                                              |                                                                                                    |         |
| Ext tag: HE Operation (IEEE Std 802.11ax/D3.0)                  | 712 ENCK. DATA Apple:10:E80D Fortinet80:6 ASUSTEKC Z N/A N/A N/A 16#039 216.2 (HE WEP: Can't decrypt, Key#1                                                                                                    |         |
| Ext tag length: 6                                               | 713 ENCK, DATA Apple:10:E8X0 Fortinet80:5 ASUSTEKC Z N. Z N/A N/A N/A 15#059 216.2 (HE WEP: Can't decrypt, key#1                                                                                                    |         |
| — Ext tag number: HE Operation (IEEE Std 802.11ax/D3.0) (36)    | 714 MNG1/BEAC ASUSTEKCK4455 Broadcast ASUSTEKC ? N. ? N/A N/A N/A N/A 164037 6 SSID=Wittib, linitra.); Cn#11b, Sed=2                                                                                                    |         |
| > HE Operation Parameters: 0x3FF4                               | Fut tax Oratial David David Alan Oat                                                                                                    |         |
| » BSS Color Information: 0x26                                   | Ext. tad Spatial Reuse Parameter Set                                                                                                    |         |
| > -Basic HE-MCS and NSS Set: 0xFFFC                             |                                                                                                    |         |
| v -Ext tag: Spatial Reuse Parameter Set                         | 718 MINGT/PROD. ASUSTERCAMPS. ASRESCOMPA. ASUSTERC. Z N. Z N/A N/A N/A 104057 6 SSID=WIN6 (Inma), Chi#116, SEq=2,                                                                                                    |         |
| - Ext tag length: 1                                             |                                                                                                    |         |
| - Ext tag number: Spatial Reuse Parameter Set (39)              | Ext. tag MILEDCA Parameter Set                                                                                                    |         |
| > -SR Control: 0x8                                              |                                                                                                    |         |
| v -Ext tag: MU EDCA Parameter Set                               |                                                                                                    |         |
| Ext tag length: 13                                              | 725 ENCK. DATA ASUSTEKCUSTOL 7012/25411 000912430 2 N. 2 N/A N/A N/A 104070 4043 (HE WPA: Can't decrypt                                                                                                    |         |
| Ext tag number: MU EDCA Parameter Set (38)                      | 724 ENCK DATA Appletiotebold Fortilietbold, ASDIEKC., Z N. Z N/A N/A N/A 1640, 40 2162 (HE WEP(Can't decrypt, key#1                                                                                                    |         |
| > -QoS Information (AP): 0×0                                    | 725 ENCR. DATA Applendebold Fortinet806a. ASUSTERC Z. N. Z. N/A. N/A. N/A. 1640a                                                                                                    |         |
| > MUAC_BE Parameter Record                                      | 726 MMG178EAC ASUSTERC.X445 Broadcast ASUSTERC 2 N. 2 N/A N/A N/A N/A 16/4038 6 SSID=write, (Infra), Ch#116, Seq=2                                                                                                    |         |
| > MUAC_BK Parameter Record                                      | 727 MINGI/BEAC ASUSTEKCK.4475 Broadcast ASUSTEKC ? N/A N/A N/A 16#056 6 SSID=wirte, (intra.), ch#116, Seq=2                                                                                                    |         |
| »-MUAC_VI Parameter Record                                      | 728 ENCR. DATA Apple:10:EBUD Fortinet:80:6 ASUSIEKC Z. N. Z. N/A N/A 16:4043 216:2 (HE WEP: Can't decrypt, Key#1                                                                                                    |         |
| > MUAC_VO Parameter Record                                      | 729 ENCR. DATA Apple:10:EB0D Fortinet:80:6 ASUSTEKC: ? N/A N/A N/A 16:4044 216.2 (HE WEP: Can't decrypt, Key#1                                                                                                    |         |
| Vendor specific: MICROSOFT CORP, WME                            | /30 MNG1/ACTIO_ Apple10.6B0D ASUSTEKC0_ ASUSTEKC_ 21 N. 21 N/A N/A N/A 164044 12 Category=HE, Action=HE Compress                                                                                                    |         |
| Vendor specific: Atheros Communications, Inc.                   | 731 MNGT/BEAC ASUSTEKC.C4:F5 Broadcast ASUSTEKC 2 N. 2 N/A N/A N/A 16:4035 6 SSID=wiff6, (infra), Ch#116, Seq=2                                                                                                    |         |
| 🗴 Vendor specific: (221), Qualcomm Inc., Tag not interpreted    | 732 ENCR. DATA Apple:10:EB0D Fortinet:80:6 ASUSTeKC: 2 N/A N/A N/A N/A 16:4043 216.2 (HE WEP: Can't decrypt, Key#1                                                                                                    |         |
| > Vendor specific: (221), Qualcomm Inc., Tag not interpreted    | 733 MNGT/ACTIO Apple:10:EBxD ASUSTekC.0 ASUSTekC ? N. ? N/A N/A N/A 16:4043 12 Category=HE, Action=HE Compress                                                                                                    |         |
| > Vendor specific: (221), Qualcomm Inc., Tag not interpreted    | 734 MNGT/BEAC ASUSTekC.C4:F5 Broadcast ASUSTekC ? N. ? N/A N/A N/A 16:4034 6 SSID=wiff6, (Infra), Ch.#116, Seq=2                                                                                                    |         |
| > Vendor specific: MICROSOFT CORP, WPS                          | 735 MNGT/ACTIO Apple:10:EB/JD ASUSTekCi/ ASUSTekCi/ ? N/A N/A N/A N/A 16:4043 12 Category=HE, Action=HE Compress                                                                                                    |         |
|                                                                 | 700 MM/CT/REAC AELICTAL/CAEC, Broadcart AELICTAL/C, 2 M 2 M/A M/A 1040 DE C CERTAL/CAEC ARC 2 M 20 M 20 M 20 M 20 M 20 M 20 M 20 M                                                                                                    |         |

14

\_ П - >

# Sample trace file: cleartext.pcapng

| D. | Time         | Signal (dBm) | Source            | Destination       | Type/Subtype         | Data rate (Mb/s) Protocol | Length Info                                          |
|----|--------------|--------------|-------------------|-------------------|----------------------|---------------------------|------------------------------------------------------|
|    | 10.000000    | -33 dBm      | ASUSTekC_c4:f5:c4 | Broadcast         | Beacon frame         | 6 802.11                  | 1 461Beacon frame, SN=2435, FN=0, Flags=, BI=1       |
|    | 2 40.470368  | -48 dBm      | 1e:67:f7:b3:57:dc | Broadcast         | Probe Request        | 6 802.11                  | 1 150 Probe Request, SN=479, FN=0, Flags=, SSID      |
|    | 3 40.471690  | -34 dBm      | ASUSTekC_c4:f5:c4 | 1e:67:f7:b3:57:dc | Probe Response       | 6 802.11                  | 1 583 Probe Response, SN=135, FN=0, Flags=, BI=      |
|    | 4 44.603490  | -43 dBm      | 06:0f:5b:dd:20:fa | ASUSTekC_c4:f5:c4 | Authentication       | 6 802.11                  | 1 97 Authentication, SN=2, FN=0, Flags=              |
|    | 5 44.605019  | -33 dBm      | ASUSTekC_c4:f5:c4 | 06:0f:5b:dd:20:fa | Authentication       | 6 802.11                  | 1 62 Authentication, SN=0, FN=0, Flags=              |
|    | 6 44.606089  | -45 dBm      | 06:0f:5b:dd:20:fa | ASUSTekC_c4:f5:c4 | Association Request  | 6 802.11                  | 1 212 Association Request, SN=3, FN=0, Flags=,       |
|    | 7 44.623086  | -33 dBm      | ASUSTekC_c4:f5:c4 | 06:0f:5b:dd:20:fa | Association Response | e 6 802.11                | 1 318 Association Response, SN=1, FN=0, Flags=       |
|    | 8 45.061886  | -48 dBm      | 0.0.0.0           | 255.255.255.255   | QoS Data             | 30.5 DHCP                 | 398 DHCP Discover - Transaction ID 0x5b308cc7        |
|    | 946.141916   | -38 dBm      | 10.0.0.1          | 255.255.255.255   | QoS Data             | 8.5 DHCP                  | 394 DHCP Offer - Transaction ID 0x5b308cc7           |
|    | 10 47.145180 | -44 dBm      | 0.0.0.0           | 255.255.255.255   | QoS Data             | 30.5 DHCP                 | 398 DHCP Request - Transaction ID 0x5b308cc7         |
|    | 11 47.154569 | -37 dBm      | 10.0.0.1          | 255.255.255.255   | QoS Data             | 8.5 DHCP                  | 394 DHCP ACK - Transaction ID 0x5b308cc7             |
|    | 12 60.196152 | -46 dBm      | 10.0.0.206        | 1.1.1.1           | QoS Data             | 49 ICMP                   | 154 Echo (ping) request id=0x27b6, seq=0/0, ttl=64 ( |
|    | 13 60.222299 | -36 dBm      | 1.1.1.1           | 10.0.0.206        | QoS Data             | 49 ICMP                   | 150 Echo (ping) reply id=0x27b6, seq=0/0, ttl=56 (   |
|    | 14 70.111280 | -50 dBm      | 10.0.0.206        | 10.0.0.1          | QoS Data             | 30.5 DHCP                 | 398 DHCP Release - Transaction ID 0x5b308cc8         |
|    | 15 70.229990 | -49 dBm      | 06:0f:5b:dd:20:fa | ASUSTekC c4:f5:c4 | Disassociate         | 6 802.11                  | 1 58 Disassociate, SN=83, FN=0, Flags=               |

cleartext.pcapng is a kind of typical communication between STA(06:0f:5b:dd:20:fa) and AP(ASUSTekC\_c4:f5:c4)

Note: iPad pro uses private mac address so Probe Request and Probe Response frame's mac address is not match correctly.

There are tons of fields, so we focus main fields and functions

# Sample trace file: cleartext.pcapng

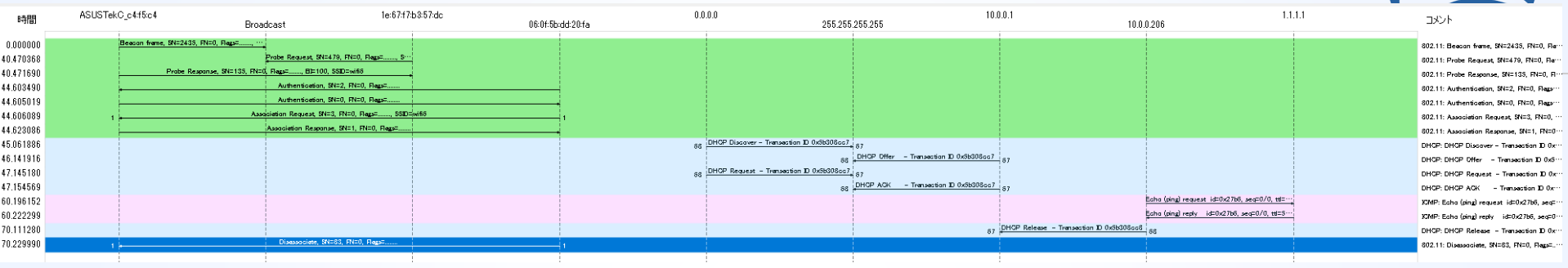

- #1 STA(iPad Pro) receive ASUS(SSID is wifi6) Beacon
- #2 #3 Probe Request <> Probe Response
- #4 #5 Authentication (Open System)
- #6 #7 Association Request <> Association Response
- #8-#14 Plaintext Data such as DHCP, ICMP
- #15 Disassociate from STA

# **#1** Beacon from AP

| > Frame 1: 461 bytes on wire (3688 bits), 461 bytes captur | red (3688 bits) on interface unknown, id 0      |          |
|------------------------------------------------------------|-------------------------------------------------|----------|
| > Radiotap Header v0, Length 32                            |                                                 |          |
| -> 802.11 radio information                                |                                                 |          |
| > IEEE 802.11 Beacon frame, Flags:                         |                                                 | #sf21veu |
| IEEE 802.11 Wireless Management                            |                                                 |          |
| > Fixed parameters (12 bytes)                              |                                                 |          |
| ✓ Tagged parameters (393 bytes)                            |                                                 |          |
| > Tag: SSID parameter <u>set; wifi</u>                     |                                                 |          |
| > Tag: Supported Rates 6(B), 9, 12(B), 18, 24(B), 36,      | , 48, 54, [Mbit/sec]                            |          |
| > Tag: DS Parameter set: Current Channel: 64               |                                                 |          |
| > Tag: Traffic Indication Map (TIM): DTIM 1 of 1 bitm      | пар                                             |          |
| > Tag: Country Information: Country Code JP, Environm      | nent Any                                        |          |
| > Tag: Power Constraint: 3                                 |                                                 |          |
| > Tag: TPC Report Transmit Power: 20, Link Margin: 0       |                                                 |          |
| > Tag: HT Capabilities (802.11n D1.10)                     |                                                 |          |
| > Tag: HT Information (802.11n D1.10)                      |                                                 |          |
| > Tag: Extended Capabilities (10 oct                       | JE Copobilition (IEEE Std 202 11ov/D2 0)        |          |
| > Tag: VHT Capabilities                                    | ne Capabilities (TEEE Std 602. TTax/DS.0)       |          |
| > Tag: VHT Operation                                       |                                                 |          |
| > Tag: VHT Tx Power Envelope                               | Ext. tog UE Operation (IEEE Std 202 11av/D2 0)  |          |
| > Ext Tag: HE Capabilities (IEEE Std 802.11ax              | LXI, Iay TL Operation (TLLL Sid 602. Trax/D3.0) |          |
| > Ext Tag: HE Operation (IEEE Std 802.11ax/D3.0)           |                                                 |          |
| > Ext Tag: Spatial Reuse Parameter Set                     | Ext. tag Spatial Reuse Parameter Set)           |          |
| > Ext Tag: MU EDCA Parameter Set                           |                                                 |          |
| > Tag: Vendor Specific: Microsoft Corp.: WMM/WME: Par      |                                                 |          |
| > Tag: Vendor Specific: Atheros Communications. Inc.:      | Ext. tag MU EDCA Parameter Set                  |          |
| > Tag: Vendor Specific: Qualcomm Inc.                      |                                                 |          |
| > Tag: Vendor Specific: Qualcomm Inc.                      |                                                 |          |
| > Tag: Vendor Specific: Qualcomm Inc.                      |                                                 |          |
| <pre>&gt; Tag: Vendor Specific: Microsoft Corp.: WPS</pre> |                                                 | 17       |
| · ····································                     |                                                 |          |

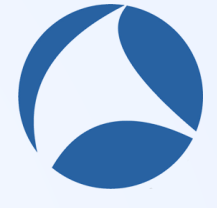

### HE Capabilities show ax specification of AP

✓ Ext Tag: HE Capabilities (IEEE Std 802.11ax/D3.0) Tag Number: Element ID Extension (255) Ext Tag length: 46 Ext Tag Number: HE Capabilities (IEEE Std 802.11ax/D3.0) (35) > HE MAC Capabilities Information: 0x00401a08010d HE Phy Capabilities Information > .... 0 = Reserved: 0x0 > 0000 010. = Channel Width Set: 0x02 > Bits 8 to 23: 0x0c60 > Bits 24 to 39: 0x7d88 > Bits 40 to 55: 0x83c7 > Bits 56 to 71: 0x019c > Bits 72 to 87: 0x0008 Supported HE-MCS and NSS Set ✓ Px and Tx MCS Maps <= 80 MHz</p> ✓ Rx HE-MCS Map <= 80 MHz: 0xaaaa</p>  $\dots$   $\dots$   $\dots$   $\dots$   $\dots$   $\dots$  10 = Max HE-MCS for 1 SS: Support for HE-MCS 0-11 (0x2) .... 10.. = Max HE-MCS for 2 SS: Support for HE-MCS 0-11 (0x2) .... 10.. .... = Max HE-MCS for 4 SS: Support for HE-MCS 0-11 (0x2) .... 10.. .... = Max HE-MCS for 6 SS: Support for HE-MCS 0-11 (0x2) ..10 .... = Max HE-MCS for 7 SS: Support for HE-MCS 0-11 (0x2) 10. . . . . . . . . = Max HE-MCS for 8 SS: Support for HE-MCS 0-11 (0x2) ✓ Tx HE-MCS Map <= 80 MHz: 0xaaaa</p>  $\dots$   $\dots$  10. = Max HE-MCS for 2 SS: Support for HE-MCS 0-11 (0x2) .... 10.. ... = Max HE-MCS for 4 SS: Support for HE-MCS 0-11 (0x2) .... 10.. .... = Max HE-MCS for 6 SS: Support for HE-MCS 0-11 (0x2) ...10 .... = Max HE-MCS for 7 SS: Support for HE-MCS 0-11 (0x2) 10..... = Max HE-MCS for 8 SS: Support for HE-MCS 0-11 (0x2) ✓ PPF Thresholds - PIL Index Bitmack: Oxf NSS\_0 > RU allocation: 242 > RU allocation: 484 > RU allocation: 996

> RU allocation: 2x996

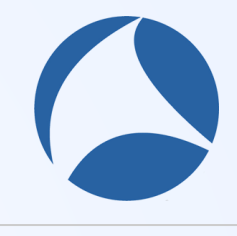

#sf21veu

HE Capabilities are parts of **IEEE802.11** Wireless Management header of Beason frame, and they include AP's specification of IEEE802.11ax, there are a lot of fields, for example, supported HE-MCS and NSS Set with RX/TX MCS number with Spatial Streams and RU allocation.

# **#2 Probe Request from STA**

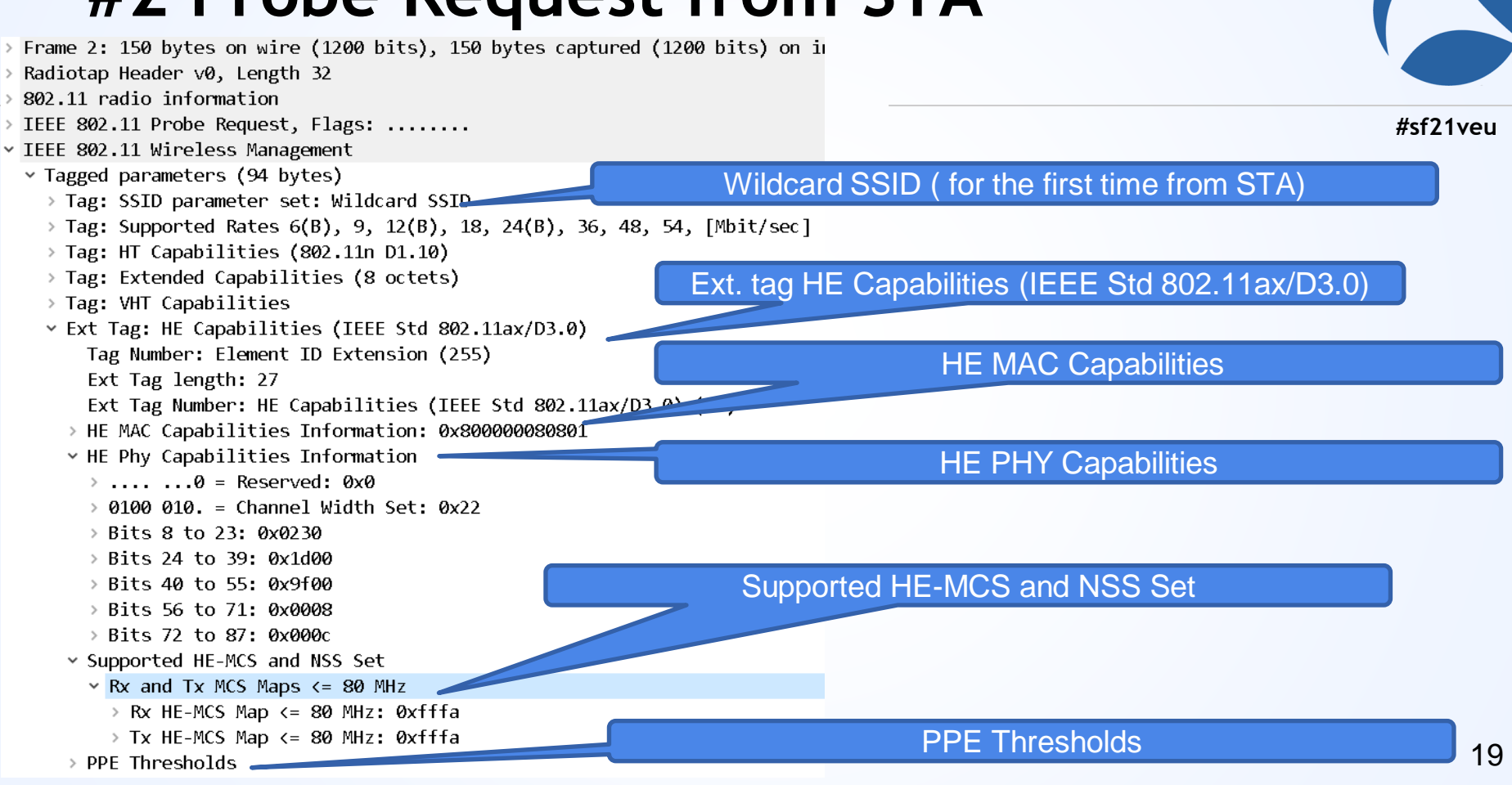

#### STA sends ax specification of AP

v Ext Tag: HE Capabilities (IEEE Std 802.11ax/D3.0) Tag Number: Element ID Extension (255) Ext Tag length: 27 Ext Tag Number: HE Capabilities (IEEE Std 802.11ax/D3.0) (35) > HE MAC Capabilities Information: 0x800000080801 HE Phy Capabilities Information  $\rightarrow$  ....  $0 = \text{Reserved: } 0 \times 0$ > 0100 010. = Channel Width Set: 0x22 > Bits 8 to 23: 0x0230 > Bits 24 to 39: 0x1d00 > Bits 40 to 55: 0x9f00 > Bits 56 to 71: 0x0008 > Bits 72 to 87: 0x000c Supported HE-MCS and NSS Set Rx and Tx MCS Maps <= 80 MHz
 </p> ✓ Rx HE-MCS Map <= 80 MHz: 0xfffa</p>  $\dots$   $\dots$   $\dots$   $\dots$   $\dots$   $\dots$  10 = Max HE-MCS for 1 SS: Support for HE-MCS 0-11 (0x2) .... 10.. = Max HE-MCS for 2 SS: Support for HE-MCS 0-11 (0x2)  $\dots$  11... = Max HE-MCS for 4 SS: Not supported for HE PPDUs (0x3)  $\dots$   $\dots$   $\dots$   $\dots$  = Max HE-MCS for 5 SS: Not supported for HE PPDUs (0x3) .... 11...... = Max HE-MCS for 6 SS: Not supported for HE PPDUs (0x3)  $\dots$  11  $\dots$  = Max HE-MCS for 7 SS: Not supported for HE PPDUs (0x3) 11...  $\dots$  = Max HE-MCS for 8 SS: Not supported for HE PPDUs (0x3) > Tx HE-MCS Map <= 80 MHz: 0xfffa PPE Thresholds  $\dots$  .001 = NSS: 1 .011 1... = RU Index Bitmask: 0x7 V NSS Ø > RU allocation: 242 > RU allocation: 484 > BU allocation: 996 > NSS 1

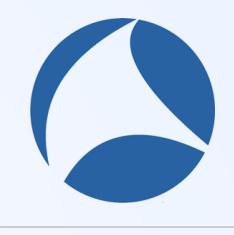

#sf21veu

STA sends IEEE802.11ax specification in Probe Request frame. There are a lot of fields,

For example, STA sends supported MCS, bandwidth, RU allocation in HE-MCS and NSS Set and PPE Thresholds fields.

# **#3 Probe Response from AP**

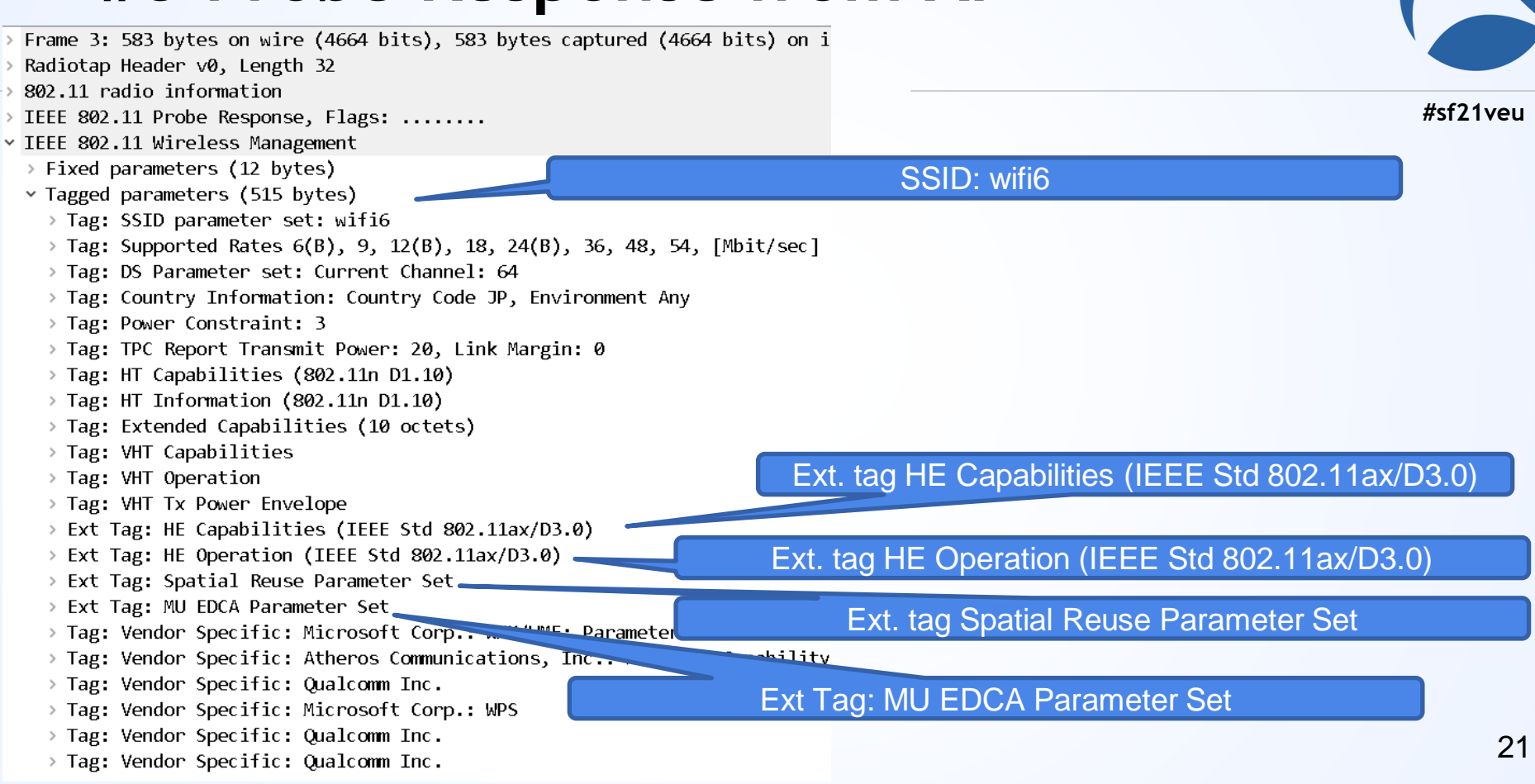

#### AP sends IEEE802.11ax specification

v Ext Tag: HE Capabilities (IEEE Std 802.11ax/D3.0)

- Tag Number: Element ID Extension (255)
- Ext Tag length: 46
- Ext Tag Number: HE Capabilities (IEEE Std 802.11ax/D3.0) (35)
- > HE MAC Capabilities Information: 0x00401a08010d
- HE Phy Capabilities Information
- > .... ...0 = Reserved: 0x0
- > 0000 010. = Channel Width Set: 0x02
- > Bits 8 to 23: 0x0c60
- > Bits 24 to 39: 0x7d88
- > Bits 40 to 55: 0x83c7
- > Bits 56 to 71: 0x019c

> Bits 72 to 87. 0x0008

supported HE-MCS and NSS Set

```
✓ Rx and Tx MCS Maps <= 80 MHz</p>
```

∨ Rx HE-MCS Map <= 80 MHz: 0xaaaa

```
\dots 10. = Max HE-MCS for 2 SS: Support for HE-MCS 0-11 (0x2)
      .... 10...... = Max HE-MCS for 4 SS: Support for HE-MCS 0-11 (0x^2)
      \dots 10 \dots = Max HE-MCS for 5 SS: Support for HE-MCS 0-11 (0x2)
      \dots 10.... = Max HE-MCS for 6 SS: Support for HE-MCS 0-11 (0x2)
      \dots 10 \dots \dots = Max HE-MCS for 7 SS: Support for HE-MCS 0-11 (0x2)
     10..... = Max HE-MCS for 8 SS: Support for HE-MCS 0-11 (0x2)
   > Tx HE-MCS Map <= 80 MHz: 0xaaaa
PPE Thresholds
   \dots .111 = NSS: 7
   .111 1... = RU Index Bitmask: 0xf
 \times NSS 0
   > RU allocation: 242
   > RU allocation: 484
   > RU allocation: 996
   > RU allocation: 2x996
 > NSS 1
 > NSS 2
 > NSS 3
 > NSS 4
```

#sf21veu

HE Capabilities are parts of **IEEE802.11** Wireless Management header of Probe Response frame, and they include AP's .11ax setting to STA. There are a lot of fields, for example, supported HE-MCS and NSS Set with RX/TX MCS number with Spatial Streams and RU allocation.

> Ext Tag: HE Operation (IEEE Std 802.11ax/D3.0)

> Ext Tag: MU EDCA Parameter Set

> NSS 5

NSS 6 > NSS 7

<sup>&</sup>gt; Ext Tag: Spatial Reuse Parameter Set

# #4 #5 Authentication (Open System)

- > Frame 4: 97 bytes on wire (776 bits), 97 bytes
   > Radiotap Header v0, Length 32
   > 802.11 radio information
   > IEEE 802.11 Authentication, Flags: .....
   > IEEE 802.11 Authentication, Flags: .....
   > IEEE 802.11 Authentication, Flags: .....
- Y IEEE 802.11 Wireless Management
  - Fixed parameters (6 bytes)
     Authentication Algorithm: Open System (0)
     Authentication SEQ: 0x0001
     Status code: Successful (0x0000)
  - Tagged parameters (35 bytes)
    - > Tag: Extended Capabilities (8 octets)
    - > Tag: Vendor Specific: Apple, Inc.
    - > Tag: Vendor Specific: Broadcom

Tag: Vendor Specific: Apple and Broadcom

- ✓ IEEE 802.11 Wireless Management
  - Fixed parameters (6 bytes)
     Authentication Algorithm: Open System (0)
     Authentication SEQ: 0x0002

code: Successful (0x0000)

Authentication Algorithm: Open System

Status code: Successful

**Tag: Extend Capabilities** 

23

Authentication process of 11ax is the same as other legacy Wi-Fi, just check SSID name using Open System algorithm

# **#6** Association Request from STA

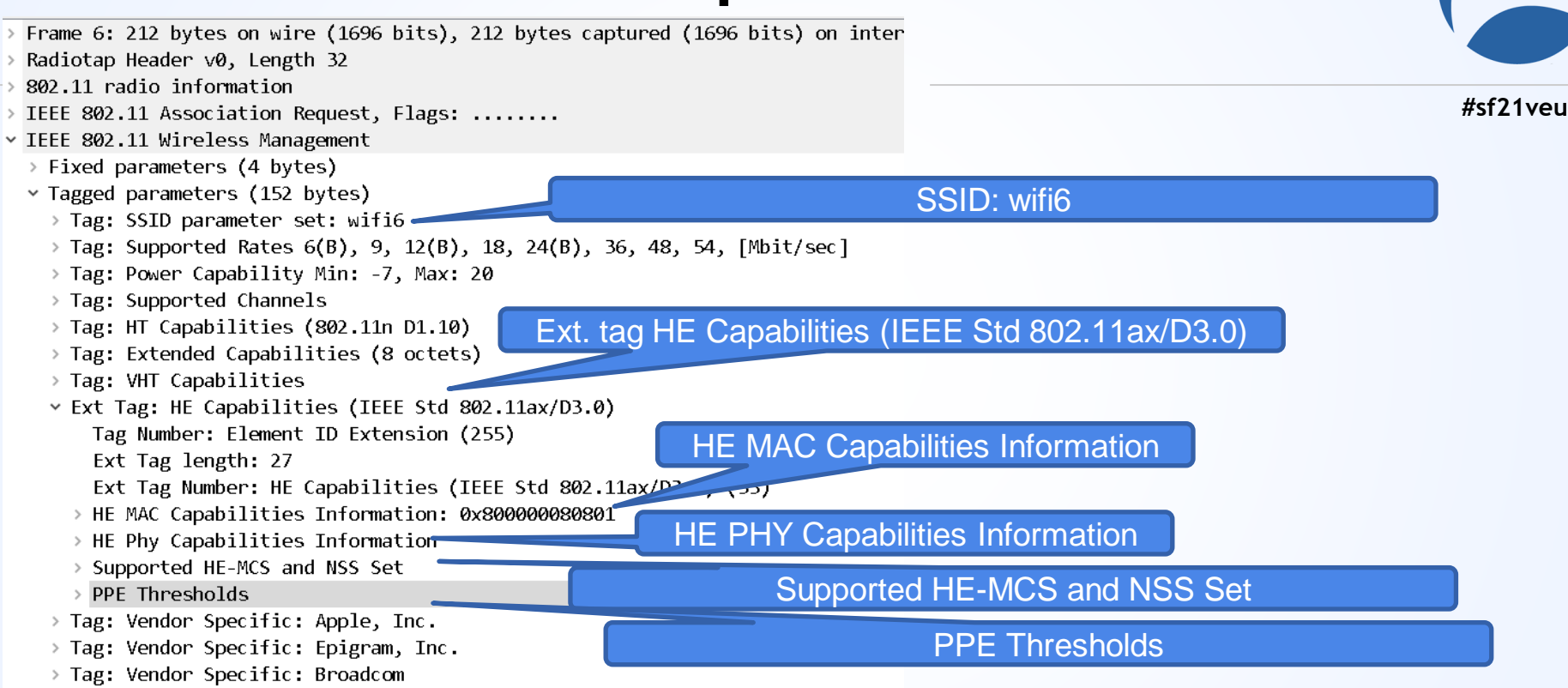

> Tag: Vendor Specific: Microsoft Corp.: WMM/WME: Information Element

### STA sends actual connection settings

v Ext Tag: HE Capabilities (IEEE Std 802.11ax/D3.0) Tag Number: Element ID Extension (255) Ext Tag length: 27 Ext Tag Number: HE Capabilities (IEEE Std 802.11ax/D3.0) (35) > HE MAC Capabilities Information: 0x800000080801 > HE Phy Capabilities Information Supported HE-MCS and NSS Set • Rx and Tx MCS Maps <= 80 MHz</p> ✓ Rx HE-MCS Map <= 80 MHz: 0xfffa</p>  $\dots$   $\dots$   $\dots$   $\dots$   $\dots$   $\dots$  10 = Max HE-MCS for 1 SS: Support for HE-MCS 0-11 (0x2)  $\dots$  10... = Max HE-MCS for 2 SS: Support for HE-MCS 0-11 (0x2) .... 11.. .... = Max HE-MCS for 4 SS: Not supported for HE PPDUs (0x3) .... .11 .... = Max HE-MCS for 5 SS: Not supported for HE PPDUs (0x3)  $\dots$  11...  $\dots$  = Max HE-MCS for 6 SS: Not supported for HE PPDUs (0x3) ...11 .... = Max HE-MCS for 7 SS: Not supported for HE PPDUs (0x3) 11...  $\dots$  = Max HE-MCS for 8 SS: Not supported for HE PPDUs (0x3) Y Tx HE-MCS Map <= 80 MHz: 0xfffa</p>  $\dots$   $\dots$   $\dots$   $\dots$   $\dots$   $\dots$   $\dots$  10 = Max HE-MCS for 1 SS: Support for HE-MCS 0-11 (0x2).... 10.. = Max HE-MCS for 2 SS: Support for HE-MCS 0-11 (0x2) .... 11.. .... = Max HE-MCS for 4 SS: Not supported for HE PPDUs (0x3)  $\dots$   $\dots$   $\dots$  = Max HE-MCS for 5 SS: Not supported for HE PPDUs (0x3)  $\dots$  11.... = Max HE-MCS for 6 SS: Not supported for HE PPDUs (0x3)  $\dots$  11  $\dots$  = Max HE-MCS for 7 SS: Not supported for HE PPDUs (0x3) 11... = Max HE-MCS for 8 SS: Not supported for HE PPDUs (0x3) PPE Thresholds  $\dots$  .001 = NSS: 1 .011 1... = RU Index Bitmask: 0x7 V NSS Ø > RU allocation: 242 > BU allocation: 484 > RU allocation: 996 V NSS 1 > RU allocation: 242 > RU allocation: 484 🔌 RU allocation: 996

STA sends actual connection settings to AP.

- Bandwidth <=80MHz</p>
- MCS 0-11
- Spatial Streams 1-2
- RU 242,484,996

There are other many setting information in HE MAC Capabilities and HE PHY Capabilities, Supported Channels, SSID and so on. 25

# 3.2µs Guard Interval Supported

| HE Phy Capabilities Information                                                                                                    | (802.11ax) |         |            |       |          |           |              |              |          |          |                |                |              |
|----------------------------------------------------------------------------------------------------|------------|---------|------------|-------|----------|-----------|--------------|--------------|----------|----------|----------------|----------------|--------------|
| > 0 = Reserved: 0x0                                                                                                    | MCS        | Snatial |            | Codin | 24       | 2-tone RI | U            | - 84-tone RU |          |          | 9              | 6-tone RL      | J            |
| v 0100 010. = Channel Width Set: 0x22                                                                                                    | Index      | Stream  | Modulation | g     | 0.8us GI | 1.6µs Gl  | 3.2us GI     | 0.8µs Gl     | 1.6µs GI | 3.2µs Gl | 0.8µs GI       | 1.6µs GI       | 3.2µs GI     |
|                                                                                                    | 0          | 1       | BPSK       | 1/2   | 8.6      | 8.1       | 7.3          | 17.2         | 16.3     | 14.6     | 36             | 34             | 30.6         |
|                                                                                                    | 1          | 1       | QPSK       | 1/2   | 17.2     | 16.3      | 14.6         | 34.4         | 32.5     | 29.3     | 72.1           | 68.1           | 61.3         |
| 0 = 160MHz in the 5GHz band: Not supported                                                                                                    | 2          | 1       | QPSK       | 3/4   | 25.8     | 24.4      | 21.9         | 51.6         | 48.8     | 43.9     | 108.1          | 102.1          | 91.9         |
| 0 = 160/80+80MHz in the 5GHz band: Not supported                                                                                                    | 3          | 1       | 16-OAM     | 1/2   | 34.4     | 32.5      | 29.3         | 68.8         | 65       | 58.5     | 144 1          | 136.1          | 122.5        |
| 0 = 242 tone RUs in the 2.4GHz band: Not supported                                                                                                    | 4          | 1       | 16-0AM     | 3/4   | 51.6     | 48.8      | 43.9         | 103.2        | 97.5     | 87.8     | 216.2          | 204.2          | 183.8        |
| .1 = 242 tone RUs in the 5GHz band: Supported                                                                                                    | 5          | 1       | R4 OAM     | 2/2   | 60.0     | 85        | 59.5         | 197.6        | 120      | 117      | 210.2          | 207.2          | 245          |
| 0 = Reserved: 0x0                                                                                                    | 6          | 1       | R4 OAM     | 2/3   | 77.4     | 79.1      | 00.0<br>65.0 | 154.0        | 146.9    | 191.6    | 200.2          | 212.2          | 24J<br>075 B |
| Y Bits 8 to 23: 0x0230                                                                                                    | 7          | 1       | 04-QAM     | 5/4   | 00       | 73.1      | 70.4         | 104.8        | 140.3    | 140.0    | 324.3          | 300.3          | 270.0        |
| 0000 = Punctured Preamble RX: 0x0                                                                                                    | 0          | 1       | DEP OAM    | 0/0   | 100.0    | 01.3      | 73.1         | 200.5        | 102.0    | 140.3    | 300.3<br>400.4 | 340.3<br>400.0 | 300.3        |
| 1 = Device Class: Class B Device (0x1)                                                                                                    | 8          | 1       | 200-QAM    | 3/4   | 103.2    | 97.5      | 87.8         | 200.5        | 190      | 175.5    | 432.4          | 408.3          | 307.0        |
|                                                                                                    | 9          |         | 256-QAM    | 5/6   | 114.7    | 108.3     | 97.5         | 229.4        | 216.7    | 195      | 480.4          | 453.7          | 408.3        |
| 0 = HE SU PPDU With 1x HE-LTF and 0.8us GI: Not supported                                                                                                    | 10         | 1       | 1024-QAM   | 3/4   | 129      | 121.9     | 109.7        | 258.1        | 243.8    | 219.4    | 540.4          | 510.4          | 459.4        |
| 0 0 Midamble fx Max N3T3: i Space-Time Stream (0x0)                                                                                                    | 11         | 1       | 1024-QAM   | 5/6   | 143.4    | 135.4     | 121.9        | 286.8        | 270.8    | 243.8    | 600.5          | 567.1          | 510.4        |
|                                                                                                    | 0          | 2       | BPSK       | 1/2   | 17.2     | 16.3      | 14.6         | 34.4         | 32.5     | 29.3     | 72.1           | 68.1           | 61.3         |
|                                                                                                    | 1          | 2       | QPSK       | 1/2   | 34.4     | 32.5      | 29.3         | 68.8         | 65       | 58.5     | 144.1          | 136.1          | 122.5        |
| 0 = STBC Rx <= 80 MHz: Not supported                                                                                                    | 2          | 2       | QPSK       | 3/4   | 51.6     | 48.8      | 43.9         | 103.2        | 97.5     | 87.8     | 216.2          | 204.2          | 183.8        |
| 0 = Doppler Tx: Not supported                                                                                                    | 3          | 2       | 16-QAM     | 1/2   | 68.8     | 65        | 58.5         | 137.6        | 130      | 117      | 288.2          | 272.2          | 245          |
| 0 = Doppler Rx: Not supported                                                                                                    | 4          | 2       | 16-QAM     | 3/4   | 103.2    | 97.5      | 87.8         | 206.5        | 195      | 175.5    | 432.4          | 408.3          | 367.5        |
| .0 = Full Bandwidth UL MU-MIMO: Not supported                                                                                                    | 5          | 2       | 64-QAM     | 2/3   | 137.6    | 130       | 117          | 275.3        | 260      | 234      | 576.5          | 544.4          | 490          |
| A DESCRIPTION OF A DESCRIPTION OF A DESC | 6          | 2       | 64-QAM     | 3/4   | 154.9    | 146.3     | 131.6        | 309.7        | 292.5    | 263.3    | 648.5          | 612.5          | 551.3        |
|                                                                                                    | 7          | 2       | 64-QAM     | 5/6   | 172.1    | 162.5     | 146.3        | 344.1        | 325      | 292.5    | 720.6          | 680.6          | 612.5        |
|                                                                                                    | 8          | 2       | 256-QAM    | 3/4   | 206.5    | 195       | 175.5        | 412.9        | 390      | 351      | 864.7          | 816.7          | 735          |
|                                                                                                    |            |         |            |       |          |           |              |              |          |          |                |                |              |

243.8

270.8

258.1

286.8

219.4

243.8

516.2

573.5

487.5

541.7

438.8

487.5

1080.9

1201

1020.8

STA support 1.6µs/3.2µs Guard Interval, so logical rate is determined by MCS index from 7.3Mbps to1134.3Mbps (if STA uses Wi-Fi6 mode)

### **#8** Association Response from AP

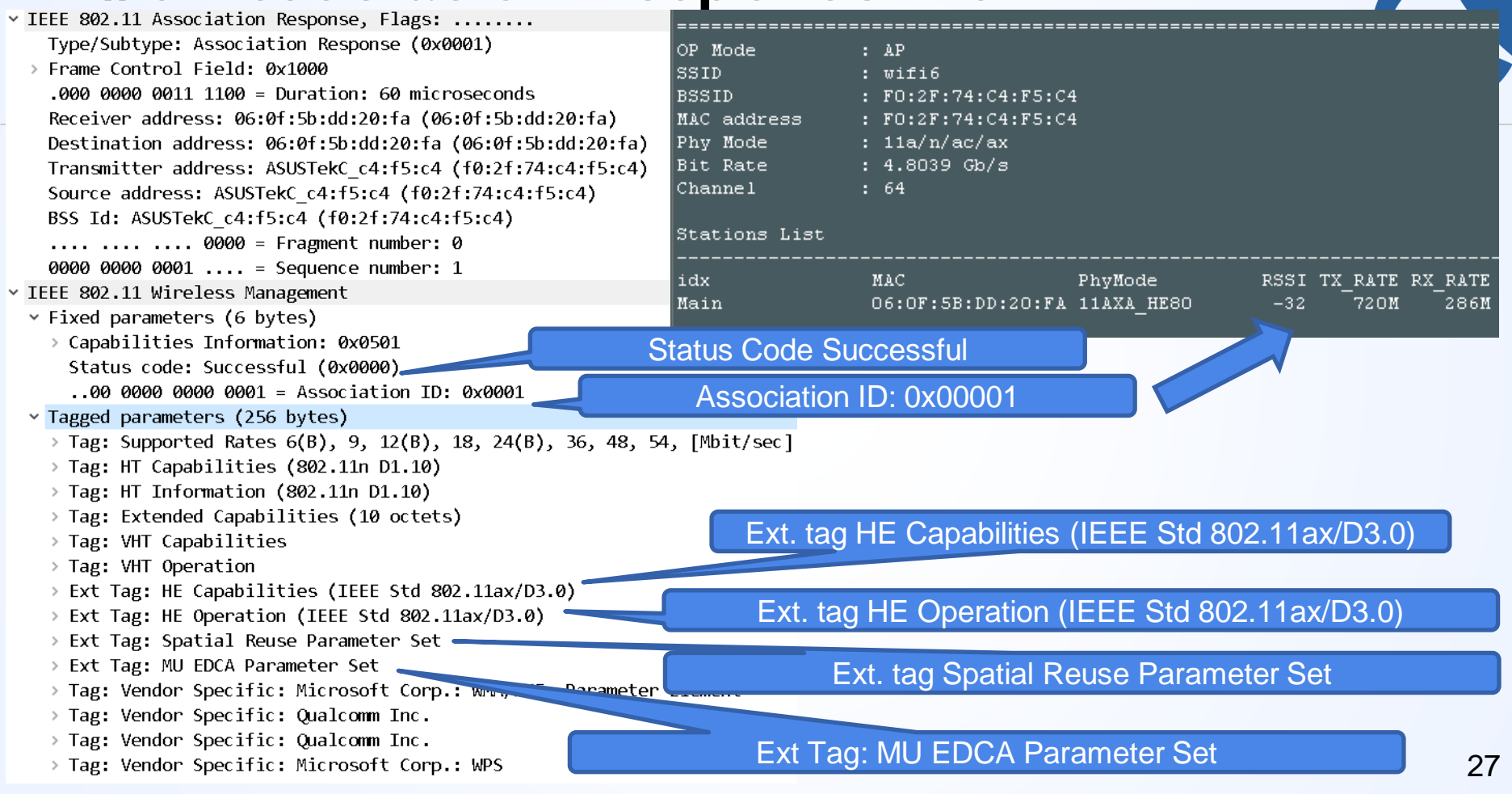

#### AP linked up layer2 connection to STA

|               | =======================================    |  |  |  |  |  |  |  |  |  |
|---------------|--------------------------------------------|--|--|--|--|--|--|--|--|--|
| OP Mode       | : AP                                       |  |  |  |  |  |  |  |  |  |
| SSID          | : wifi6                                    |  |  |  |  |  |  |  |  |  |
| BSSID         | : F0:2F:74:C4:F5:C4                        |  |  |  |  |  |  |  |  |  |
| MAC address   | : F0:2F:74:C4:F5:C4                        |  |  |  |  |  |  |  |  |  |
| Phy Mode      | : 11a/n/ac/ax                              |  |  |  |  |  |  |  |  |  |
| Bit Rate      | Rate : 4.8039 Gb/s                         |  |  |  |  |  |  |  |  |  |
| Channel       | : 64                                       |  |  |  |  |  |  |  |  |  |
| Stations List |                                            |  |  |  |  |  |  |  |  |  |
| idx           | MAC PhyMode RSSI TX RATE RX RATE           |  |  |  |  |  |  |  |  |  |
| Main          | 06:0F:5B:DD:20:FA 11AXA_HE80 -32 720M 286M |  |  |  |  |  |  |  |  |  |

Association Response means AP determined setting configuration, confirmed connection from STA, and linked up and start actual data communication with STA.

AP also logged association (HE Bandwidth 80MHz TX Max 720Mbps RX Max 286Mbps)

HE MAC Capabilities Information: 0x00401a08010d .... - HE Link Adaptation Support: No feedback if the STA does not provide HE MFB (0) ..... - TRS Support: Not supported .... = BSR Support: Supported .... = OM Control Support: Supported ..... Maximum A-MPDU Length Exponent Extension: 3 .0. .... = Flexible TWT Schedule Support: Not supported .0.. .... = BQR Support: Not supported .0. .... = Punctured Sounding Support: Not supported 0..... = HT And VHT Trigger Frame RX Support: Not supported

HE Phy Capabilities Information ~ .... 0 = Reserved: 0x0 .... ...0 = Reserved: 0x0 0000 010. = Channel Width Set: 0x02 .... 1... = 40 & 80MHz in the 5GHz band: Supported .... 0... = 160MHz in the 5GHz band: Not supported ...0 .... = 160/80+80MHz in the 5GHz band: Not supported ..0. .... = 242 tone RUs in the 2.4GHz band: Not supported .0.. .... = 242 tone RUs in the 5GHz band: Not supported 0... = Reserved: 0x0 > Bits 8 to 23: 0x0c60 .... 0000 = Punctured Preamble RX: 0x0 ..... ....0 .... = Device Class: Class A Device (0x0) .... 1.. .... = HE SU PPDU With 1x HE-LTF and 0.8us GI: Supported ..... ..0. ..... = NDP With 4x HE-LTF and 3.2us GI: Not supported .... .1.. .... = STBC Tx <= 80 MHz: Supported .... 1... .... = STBC Rx <= 80 MHz: Supported ...0 .... = Doppler Tx: Not supported ..0. .... = Doppler Rx: Not supported .0.. .... = Full Bandwidth UL MU-MIMO: Not supported 0..... Partial Bandwidth UL MU-MIMO: Not supported ~ Bits 24 to 39: 0x7d88 .... ....0 1... = DCM Max Constellation Rx: BPSK (0x1) .... .0.. .... = Rx HE MU PPDU from Non-AP STA: Not supported .... 1... = SU Beamformer: Supported .... = SU Beamformee: Supported ..... ..0. ..... = MU Beamformer: Not supported ...1 11...... = Beamformee STS <= 80 MHz: 0x7 011. .... = Beamformee STS > 80 MHz: 0x3

.... .... .111 = Number Of Sounding Dimensions <= 80 MHz: 7 .... .1.. .1.. = Ng = 16 SU Feedback: Supported .... 1.... = Ng = 16 MU Feedback: Supported ..... = Codebook Size SU Feedback: Supported ..... = Codebook Size MU Feedback: Supported ..... .0.. ..... = Triggered SU Beamforming Feedback: Not supported .... 0..... - Triggered MU Beamforming Feedback: Not supported ...0 .... = Triggered CQI Feedback: Not supported ..0. .... = Partial Bandwidth Extended Range: Not supported .0...... = Partial Bandwidth DL MU-MIMO: Not supported 1... .... = PPE Threshold Present: True ~ Bits 56 to 71: 0x019c .... 0 = SRP-based SR Support: Not supported .... .... .1.. = HE SU PPDU & HE MU PPDU w 4x HE-LTF & 0.8us GI: Supported .... .0.. .... = STBC Tx > 80 MHz: Not supported .... 1.... = STBC Rx > 80 MHz: Supported .... 1 .... = HE ER SU PPDU W 4x HE-LTF & 0.8us GI: Supported ..... ..0. ..... = 20 MHz In 40 MHz HE PPDU In 2.4GHz Band: Not supported .... 0... .... = 80 MHz In 160/80+80 MHz HE PPDU: Not supported ...0 .... = HE ER SU PPDU W 1x HE-LTF & 0.8us GI: Not supported ..0. .... = Midamble Rx 2x & 1x HE-LTF: Not supported 00..... DCM Max BW: 0x0 Bits 72 to 87: 0x0008 .... 0 = Longer Than 16 HE SIG-B OFDM Symbols Support: Not supported .... .... .0.. = Tx 1024-QAM Support < 242-tone RU: Not supported .... 1... = Rx 1024-QAM Support < 242-tone RU: Supported 

.... 00.. .... = Nominal Packet Padding: 0 µs for all Constellations (0)

0000 0000 .... = Reserved: 0x00

28

#### AP sends actual connection settings

Supported HE-MCS and NSS Set Rx and Tx MCS Maps <= 80 MHz ✓ Rx HE-MCS Map <= 80 MHz: Øxaaaa</p>  $\dots$   $\dots$  10. = Max HE-MCS for 2 SS: Support for HE-MCS 0-11 (0x2)  $\dots$   $\dots$   $\dots$  10  $\dots$  = Max HE-MCS for 3 SS: Support for HE-MCS 0-11 (0x2) .... 10.. .... = Max HE-MCS for 4 SS: Support for HE-MCS 0-11 (0x2)  $\dots$  10  $\dots$  = Max HE-MCS for 5 SS: Support for HE-MCS 0-11 (0x2)  $\dots$  10.... = Max HE-MCS for 6 SS: Support for HE-MCS 0-11 (0x2)  $\dots$  10  $\dots$  = Max HE-MCS for 7 SS: Support for HE-MCS 0-11 (0x2) 10..... = Max HE-MCS for 8 SS: Support for HE-MCS 0-11 (0x2) ✓ Tx HE-MCS Map <= 80 MHz: 0xaaaa</p>  $\dots$   $\dots$  10... = Max HE-MCS for 2 SS: Support for HE-MCS 0-11 (0x2) $\dots$   $\dots$   $\dots$   $\dots$   $\dots$   $\dots$   $\dots$   $\square$  Max HE-MCS for 3 SS: Support for HE-MCS 0-11 (0x2)  $\dots$  10.  $\dots$  = Max HE-MCS for 4 SS: Support for HE-MCS 0-11 (0x2)  $\dots$  10  $\dots$  = Max HE-MCS for 5 SS: Support for HE-MCS 0-11 (0x2)  $\dots$  10.... = Max HE-MCS for 6 SS: Support for HE-MCS 0-11 (0x2)  $\dots$  10  $\dots$  = Max HE-MCS for 7 SS: Support for HE-MCS 0-11 (0x2) 10..... = Max HE-MCS for 8 SS: Support for HE-MCS 0-11 (0x2) PPE Thresholds  $\dots$  .111 = NSS: 7 .111 1... = RU Index Bitmask: Øxf  $\sim NSS 0$ > RU allocation: 242  $\rightarrow$  RU allocation: 484 > RU allocation: 996 > RU allocation: 2x996 > NSS 1 > NSS 2 > NSS 3 > NSS 4> NSS 5 > NSS 6 NSS 7

AP sends actual connection settings to STA.

Bandwidth <=80MHz</p>

MCS 0-11

- Spatial Streams 1-2
- RU 242,484,996,2x996

There are other many setting information in HE MAC Capabilities and HE PHY Capabilities, Supported Channels, SSID and so on. <sup>29</sup>

# new function: BSS coloring, modified CSMA/CA

> BSS Color Information: 0x14 ..01 0100 = BSS Color: 0x14 .0.. ... = Partial BSS Color: False 0... = BSS Color Disabled: False

There are many other wireless access point in todays Wi-Fi, you may see tons of SSID if you are in downtown. WiFi6 uses BSS(Basic Service Set) Coloring, a group of AP and STAs connected with AP set "Color" to identify communication. In Carrier Sense process, AP/STAs wait for a while (timer + random), then send frames when they receive frames in the same color over RSSI signal threshold.

AP changes Carrier Sense threshold dynamically if the color is not same.

It means "Oh, other system use the same Wi-Fi Channel, but not me, so I loose interferer threshold"

BSS Coloring utilize RF band more efficiently and get better performance (especially in outdoor, downtown and other congestion wireless network)

### new function: Triger frame for TWT

|   |    |    | .111 = | Number Of Sounding Dimensions <= 80 MHz: 7       |
|---|----|----|--------|--------------------------------------------------|
|   |    | 00 | 0 =    | Number Of Sounding Dimensions > 80 MHz: 0        |
|   |    | .1 | =      | Ng = 16 SU Feedback: Supported                   |
|   |    | 1  | =      | Ng = 16 MU Feedback: Supported                   |
|   | 1  |    | =      | Codebook Size SU Feedback: Supported             |
|   | 1. |    | =      | Codebook Size MU Feedback: Supported             |
|   | .0 |    | =      | Triggered SU Beamforming Feedback: Not supported |
|   | 0  |    | =      | Triggered MU Beamforming Feedback: Not supported |
| 0 |    |    | =      | Triggered CQI Feedback: Not supported            |

In legacy Wi-Fi we have to use power management flag to sleep or wake up all STAs in BSS

Flags: 0x00
 ......00 = DS status: Not leaving DS
 .....0... = More Fragments: This is th
 ....0.... = Retry: Frame is not being
 ...0..... = PWR MGT: STA will stay up
Wake Time) is the new Will

TWT (Target Wake Time) is the new Wi-Fi6 mechanism that set individual sleep time between AP and STAs

STA set individual wake time in association. AP sends trigger packet to wake up the STA and STA sends back if needed.

WiFi6 also use CSI(Channel State Information) from chipset for beamforming.

TWT (Target Wake Time) is the best solution for IoT devices

# **AP** specification

|                                                           | •••       |
|-----------------------------------------------------------|-----------|
| HE Phy Capabilities Information                           |           |
| > 0 = Reserved: 0x0                                       |           |
| ✓ 0100 010. = Channel Width Set: 0x22                     |           |
|                                                           |           |
| 1 = 40 & 80MHz in the 5GHz band: Supported                |           |
| 0 = 160MHz in the 5GHz band: Not supported                |           |
| 0 = 160/80+80MHz in the 5GHz band: Not supported          | 10.       |
| 0 = 242 tone RUs in the 2.4GHz band: Not supported        | ∨ Tx HE   |
| .1 = 242 tone RUs in the 5GHz band: Supported             |           |
| 0 = Reserved: 0x0                                         |           |
| ∨ Bits 8 to 23: 0x0230                                    |           |
| 0000 = Punctured Preamble RX: 0x0                         |           |
| 1 = Device Class: Class B Device (0x1)                    | •••       |
| 1 - LDDC Coding In Dayload: Supported                     | •••       |
| 0 = HE SU PPDU With 1x HE-LTF and 0.8us GI: Not supported |           |
|                                                           | •••       |
| 1 = NDP With 4x HE-LTF and 3.2us GI: Supported            | 10.       |
|                                                           | PPE Three |
| 0 = STBC Rx <= 80 MHz: Not supported                      |           |
| 0 = Doppler Tx: Not supported                             | 111 1     |
| 0 = Doppler Rx: Not supported                             |           |
| .0 = Full Bandwidth UL MU-MIMO: Not supported             | * NSS 10  |
| A Destel Best dit MI MI MIMA. Net conserted               | > KU al   |

| Supported HE-MCS and            | NSS Set                                                          |
|---------------------------------|------------------------------------------------------------------|
| $\checkmark$ Rx and Tx MCS Maps | <= 80 MHz                                                        |
| ∽ Rx HE-MCS Map <=              | 80 MHz: Oxaaaa                                                   |
|                                 | 10 = Max HE-MCS for 1 SS: Support for HE-MCS 0-11 (0x2)          |
|                                 | 10 = Max HE-MCS for 2 SS: Support for HE-MCS 0-11 (0x2)          |
|                                 | <pre> = Max HE-MCS for 3 SS: Support for HE-MCS 0-11 (0x2)</pre> |
| 10                              | = Max HE-MCS for 4 SS: Support for HE-MCS 0-11 (0x2)             |
| 10                              | = Max HE-MCS for 5 SS: Support for HE-MCS 0-11 (0x2)             |
| 10                              | = Max HE-MCS for 6 SS: Support for HE-MCS $0-11$ ( $0x2$ )       |
| 10                              | = Max HE-MCS for 7 SS: Support for HE-MCS 0-11 (0x2)             |
| 10                              | = Max HE-MCS for 8 SS: Support for HE-MCS 0-11 (0x2)             |
| ✓ Tx HE-MCS Map <=              | 80 MHz: 0xaaaa                                                   |
|                                 | 10 = Max HE-MCS for 1 SS: Support for HE-MCS 0-11 (0x2)          |
|                                 | 10 = Max HE-MCS for 2 SS: Support for HE-MCS 0-11 (0x2)          |
|                                 | = Max HE-MCS for 3 SS: Support for HE-MCS 0-11 (0x2)             |
| 10                              | = Max HE-MCS for 4 SS: Support for HE-MCS 0-11 (0x2)             |
| 10                              | = Max HE-MCS for 5 SS: Support for HE-MCS 0-11 (0x2)             |
| 10                              | = Max HE-MCS for 6 SS: Support for HE-MCS 0-11 (0x2)             |
| 10                              | = Max HE-MCS for 7 SS: Support for HE-MCS 0-11 (0x2)             |
| 10                              | = Max HE-MCS for 8 SS: Support for HE-MCS 0-11 (0x2)             |
| PPE Thresholds                  |                                                                  |
| 111 = NSS: 7                    |                                                                  |
| .111 1 = RU Inde                | ex Bitmask: Øxf                                                  |
| ∨NSS Ø                          |                                                                  |
| > RU allocation: 24             | 42                                                               |
| > RU allocation: 48             | 84                                                               |
| > RU allocation: 99             | 96                                                               |
|                                 |                                                                  |

> RU allocation: 2x996

AP support 0.8µs/1.6µs Guard Interval, 8 Spatial Streams, HE MCS 0-11 and RU tone 242,484,996.

#### #8-#14 Plaintext Data such as DHCP, ICMP

> Frame 8: 398 bytes on wire (3184 bits), 398 bytes captured (3184 bits) o Radiotap Header v0, Length 32 > 802.11 radio information V IEEE 802.11 OoS Data, Flags: 0.....T Type/Subtype: QoS Data (0x0028) Y Frame Control Field: 0x8881 ..... ..00 = Version: 0 .... 10.. = Type: Data frame (2) 1000 .... = Subtype: 8 Y Flags: 0x81 .... ..01 = DS status: Frame from STA to DS via an AP (To DS: 1 Fr ......0.. = More Fragments: This is the last fragment .... 0... = Retry: Frame is not being retransmitted ...0 .... = PWR MGT: STA will stay up ..0. .... = More Data: No data huffered .0.. .... = Protected flag: Data is not protected 1... = +HTC/Order flag: Strictly ordered .000 0000 0010 1100 = Duration: 44 microseconds Receiver address: ASUSTekC c4:f5:c4 (f0:2f:74:c4:f5:c4) Transmitter address: 06:0f:5b:dd:20:fa (06:0f:5b:dd:20:fa) Destination address: Broadcast (ff:ff:ff:ff:ff:ff:ff) Source address: 06:0f:5b:dd:20:fa (06:0f:5b:dd:20:fa) BSS Id: ASUSTekC c4:f5:c4 (f0:2f:74:c4:f5:c4) STA address: 06:0f:5b:dd:20:fa (06:0f:5b:dd:20:fa) 0000 0000 0001 .... = Sequence number: 1 > Oos Control: 0x2116 HT Control (+HTC): 0x0000b20f Y Aggregate Control: 0x2c83 Control ID: 3: Buffer status re-> Buffer Status Report: 0x000002c8 -- 0x8 ..... 1000 = .... = ACI High: 0x ..... = Scaling Factor: ..... ..00 0000 00...... .... .... = Oueue Size All: 0x00 > Logical-Link Control > Internet Protocol Version 4, Src: 0.0.0.0, Dst: 255.255.255.255

> User Datagram Protocol, Src Port: 68, Dst Port: 67

> Dynamic Host Configuration Protocol (Discover)

Frame type\_subtype: Data Subtype 8

#sf21veu

Data frames uses common IEEE802.11 mac frame format including HT Control information header that have HE (IEEE802.11ax) flag is True

#### HT Control (+HTC) header

HE: True (IEEE802.11ax)

Aggregate Control Header

## Unfortunately some Radiotap Header and RF information do not export correctly (for now)

1 IP/ICMP Fortinet:B0:6A:9A 06:0F:5B:DD:... Radiotap Header v0, Length 32 Header revision: 0 Header pad: 0 Header length: 32 > Present flags MAC timestamp: 1622020459456883 Flags: 0x00 Data Bate: 49.0 Mb/s Channel frequency: 5320 [A 64] > Channel flags: 0x0140, Orthogonal Antenna signal: -46 dBm Antenna noise: -92 dBm Channel number: 64 Channel frequency: 5320 Channel flags: 0x00000140, Orthog > 802.11 radio information PHY type: 802.11a (OFDM) (5) Turbo type: Non-turbo (0) Data rate: 49.0 Mb/s Channel: 64 Frequency: 5320MHz Signal strength (dBm): -46 dBm Noise level (dBm): -92 dBm Signal/noise ratio (dB): 46 dB

TSF timestamp: 1622020459456883

~ [Duration: 44us]

| SSID                                                                                                    | 送信…                                                                                                    | 送信先IP                                                                                                    | 送                  | 送   |  |  |  |  |
|----------------------------------------------------------------------------------------------------|----------------------------------------------------------------------------------------------------|----------------------------------------------------------------------------------------------------|--------------------|-----|--|--|--|--|
| SUSTekC:                                                                                                    | <b>1</b> .                                                                                                    | ? 10                                                                                                    | N/A                | N/A |  |  |  |  |
| SUSTekC:                                                                                                    | <b>*</b> 1.                                                                                                    | ? 10                                                                                                    | N/A                | N/A |  |  |  |  |
|                                                                                                    |                                                                                                    |                                                                                                    |                    |     |  |  |  |  |
| 🍩 ログビューア・ 1.1.1.1 を 10.0.0.206 間のパケット                                                                                                    |                                                                                                    |                                                                                                    |                    |     |  |  |  |  |
| ファイル(F) 検                                                                                                    | 索(S) フイ.                                                                                                    | ルタ(R)                                                                                                    |                    |     |  |  |  |  |
| <ul> <li>✓ - Wireless P.</li> <li>Signal</li> <li>Signal</li> <li>Noise I</li> <li>Rate: 1</li> <li>Rate: 1</li> <li>Rate: 1</li> <li>Rate: 1</li> <li>Rate: 1</li> <li>Rate: 1</li> <li>Rate: 1</li> <li>Rate: 1</li> <li>Rate: 1</li> <li>Rate: 1</li> <li>Rate: 1</li> <li>Rate: 1</li> <li>Rate: 1</li> <li>Rate: 1</li> <li>Rate: 1</li> <li>Rate: 1</li> <li>Rate: 1</li> <li>Stream</li> <li>Stream</li> <li>Stream</li> <li>Stream</li> <li>Stream</li> <li>Stream</li> <li>Stream</li> <li>Stream</li> </ul> | acket Info<br>level: 98%<br>level in dBr<br>evel in dBr<br>evel in dBr<br>201.0 Mbps<br>201.0 Mbps<br>(5 GHz<br>1: 64 - 532<br>2: 00-2 (2)<br>interval: 0.8<br>i: 064 - 532<br>2: 05-5-202<br>間: 18:14:15<br>時間: 0.000<br>のサイズ:<br>い母号: 2<br>Control: 0x | m: -36<br>m: -95<br>ix (OFDM)<br>0 MHz<br>2 (2) - 80 MH:<br>1<br>1.483030<br>009<br>118 パイト<br>0288 (648) | 2                  |     |  |  |  |  |
| Duratio<br>Destina<br>BSS ID<br>Source<br>Fragme<br>Sequen                                                                                                    | n: 0x002C (<br>ation Addre<br>: F0:2F:74:C<br>Address: 0<br>ent Number:<br>ce Number<br>ontrol: 0x00                                                                                                    | (44)<br>ss: 06:0F:5B:D<br>)4:F5:C4<br>:0:09:0F:B0:6A:<br>: 0×0000 (0)<br>: 0×01B6 (438)<br>00 (0)         | D:20:FA<br>9A<br>) |     |  |  |  |  |
| - Logical-Link Control (LLC): Command: Unnumbere     - DSAP: SNAP (0xAA)     - DSAP: SNAP (0xAA)     - DSAP: SNAP (0xAA)     - OR Bit: Command: UI, Unnumbered frame     - Command: UI (0)     - Frame type: Unnumbered frame (3)     - Organization Code: Enconsultated Ethemate (1/1)                                                                                                    |                                                                                                    |                                                                                                    |                    |     |  |  |  |  |
| <ul> <li>Type: IP (0x0800)</li> <li>-Ipv4: Src = 1.1.1.1 Dest = 10.0.0.206, Next Protocol</li> <li>-Icmp: Echo Reply Message, From 1.1.1.1 To 10.0.0.</li> </ul>                                                                                                    |                                                                                                    |                                                                                                    |                    |     |  |  |  |  |

18:14... -36 1201 (HE MCS 11, SS 2, CW 80) 18:14... -36 1201 (HE MCS 11, SS 2, CW 80)

Icmp: Echo Reply Message, From 1.1.1.1 To 10.0.0.206

CommView does not export all fields in pcapng correctly, PHY Type, MCS, number of Spatial Streams, Channel bandwidth and some fields are omitted, PHY type, Data rate fields are not dissected correctly (for now ) and Richard-san (Richard Sharpe) and Guy-san (Guy Harris) work for Wireshark-side<sub>4</sub>

## **#15 Disassociate from STA**

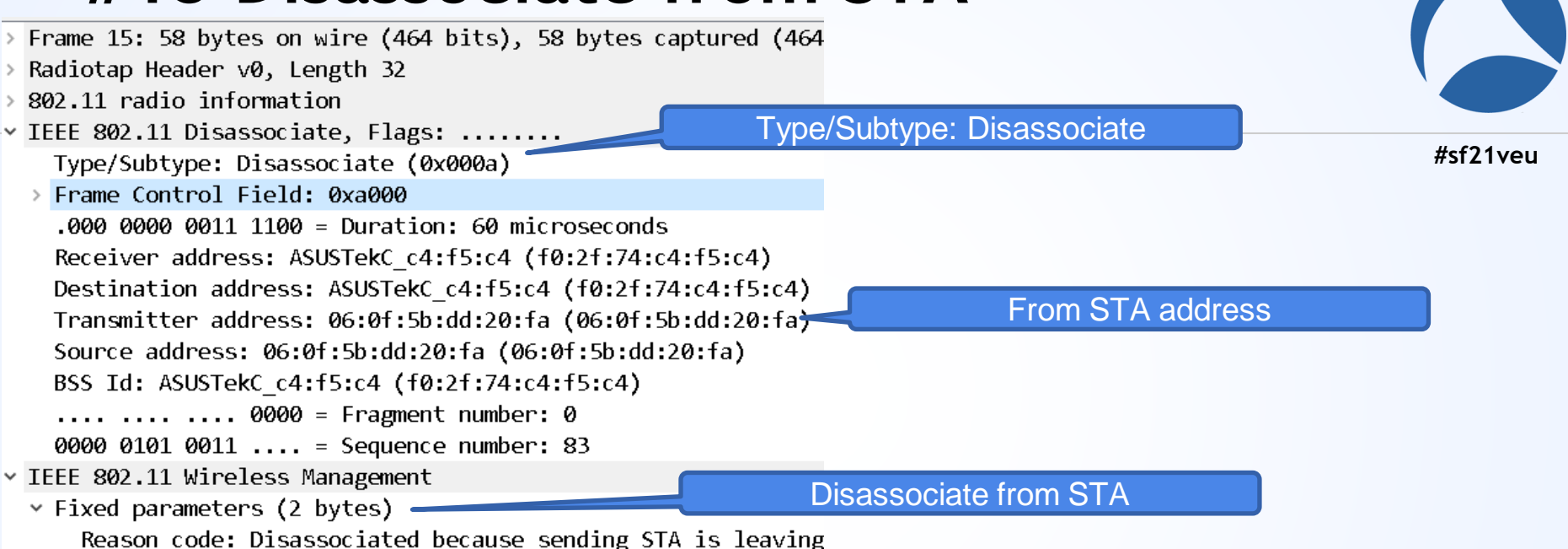

Last frame is common in Wi-Fi, STA says goodbye to AP using disassociate frame. And AP delete association and authentication state and disconnect datalink. Done.

# Appendix Ping/iperf3 to wired PC with WPA2

wifi6

AP

SSID:wifi6

ASUSTekC:C4:F5:C4

Passphrase: Wireshark

116 (116-120@40, 116-128@80)

- BSSID:F02F74C4F5C0
- STA iPad:060F5BDD20FA
- Channel 128MHz
- (1)Connect iPad to AP
- (2)Ping to a wired PC
- (3)Use iperf3 to measure throughput

| 802.11ax                         | WPA2PSK (CCMP)           | -34/-33/-33                                                  | 4803.9                          | 8                  |
|----------------------------------|--------------------------|--------------------------------------------------------------|---------------------------------|--------------------|
| Wireless - General               |                          |                                                              |                                 |                    |
| Set up the wireless related info | ormation below.          |                                                              |                                 |                    |
| Enable Smart Connect             | OFF                      |                                                              |                                 |                    |
| Band                             | 5ghz 🗸                   |                                                              |                                 |                    |
| Network Name (SSID)              | wifi6                    |                                                              |                                 |                    |
| Hide SSID                        | • Yes • No               |                                                              |                                 |                    |
| Wireless Mode                    | Auto                     | ✓ ■ Optimized for                                            |                                 |                    |
| 802.11 ax / Wi-Fi 6 mode         | Enable 🗸                 | If compatibility issue occ<br>mode, please check: <u>FA(</u> | urs when enabling 8<br><u>2</u> | 02.11 ax / Wi-Fi 6 |
| Channel bandwidth                | 20/40/80 M               | IHZ 🗸                                                        |                                 |                    |
| Control Channel                  | Auto 🗸 Cu<br>Auto select | irrent Control Channel: 11<br>channel including DFS ch       |                                 |                    |
| Extension Channel                | Auto 🗸                   |                                                              |                                 |                    |
| Authentication Method            | Open Syste               | em 🗸                                                         |                                 |                    |
|                                  |                          | Apply                                                        |                                 |                    |

# Appendix Ping/iperf3 to wired PC with WPA2

| 23:12 Wed May 26      |                                          | ull 🗢 🕻 🛷 100% 🗱 | 🚾 管理者: コマンド プロンプト - iperf3 -s                             |         |     |
|-----------------------|------------------------------------------|------------------|-----------------------------------------------------------|---------|-----|
| HE.NET Network Tools  | [pert2  pert3                            | <u>ث</u>         | liaracaft Windows [Varcian 10 0 100/2 025]                |         |     |
| Tools                 | Q 10.0.0.212                             | ۵                | c) Microsoft Corporation All rights reserved              |         |     |
| ARP / NDP             |                                          |                  | (c) microsoft corporation. All fibrits reserved.          |         |     |
| Bonjour Browser       | Interval                                 | Byt 1M           | C:¥Windows¥system32>cd c:¥iperf-3.1.3-win64               |         |     |
| Dashboard             | IPv4 IPv6                                | TCP UDP          |                                                           |         |     |
| DNS                   |                                          |                  | ::¥iperf-3.1.3-win64>iperf3 -s                            |         |     |
| Interface Information | 10.0.212:5201 (TCP)                      |                  |                                                           |         |     |
| IP Calculator         | 1.25 MByte (235 Mbit/s)<br>0.0 - 0.0 sec |                  | berver listening on 5201                                  |         |     |
| Iperf                 |                                          |                  | Accepted connection from 10 0 0 201 port 49177            |         |     |
| MAC Browser           |                                          |                  | 5] local 10.0.0.212 port 5201 connected to 10.0.0.201 por | + 49178 |     |
|                       |                                          |                  | ID] Interval Transfer Bandwidth                           |         |     |
| One Time Password     |                                          |                  | [ 5] 0.00-0.05 sec 1.20 MBytes 187 Mbits/sec              |         |     |
| Ping                  |                                          |                  |                                                           |         |     |
| Ping Sweep            |                                          |                  | IDJ Interval Iranster Bandwidth                           |         |     |
| Port Scan             |                                          |                  | 5] U.UU-U.U5 sec U.UU Bytes U.UU bits/sec                 | sender  |     |
| Routing Table         |                                          |                  | _ 3] U.UU-U.U3 SEC I.ZU MBYTES 187 MDITS/SEC              | recei   | ver |
| SSL/TLS Information   |                                          |                  | Server Listening on 5201                                  |         |     |
| Traceroute            |                                          |                  |                                                           |         |     |
|                       |                                          |                  |                                                           |         |     |
| 0 🖬 🛈                 |                                          |                  |                                                           |         |     |
|                       |                                          |                  |                                                           |         |     |

#### Actual throughput is about 200Mbps

# Appendix Ping/iperf3 to wired PC with WPA2

| WEP/WPA +- ×                 | 👙 ログビューア - 🛛 10.0.0.206 で送受されるパケット                    |         |        |                      |              |               |      |                           |            |        |      |          |                                                                                                    |
|------------------------------|-------------------------------------------------------|---------|--------|----------------------|--------------|---------------|------|---------------------------|------------|--------|------|----------|----------------------------------------------------------------------------------------------------|
| WEP                          | ファイル(F) 検索(S) フィルタ(R)                                 |         |        |                      |              |               |      |                           |            |        |      |          |                                                                                                    |
| 64 ビット ~                     | Wireless Packet Info     Simal level: 100%            | ● 1.1 プ | ՞սԻշյլ | 送信元MAC               | 送信先MAC       | BSSID         | 送信   | . 送信先IP                   | 送 送        | 絶対(    | 号    | レート      | 統計                                                                                                    |
| ₹-1                          | Signal level in dBm - 35                              | 1142 IP | Р/ТСР  | ASUSTekC:C4:F5:      | 06:0F:5B:DD: | ASUSTekC:     | ? 1. | ? 10                      | 52 491     | 17:10  | -35  | 1201 (HE | Tcp: Flags=A, SrcPort= 5201, DstPort= 49182, PayloadLen=                                                        |
|                              | -Noise level in dBm: -91                              | 1143 IP | Р/ТСР  | ASUSTekC:C4:F5:      | 06:0F:5B:DD: | ASUSTekC:     | ? 1. | ? 10                      | 52 491     | 17:10  | -35  | 1201 (HE | Tcp: Flags=A, SrcPort= 5201, DstPort= 49182, PayloadLen=                                                        |
|                              | - Bate: 1201.0 Mbps                                   | 1144 IP | Р/ТСР  | ASUSTekC:C4:F5:      | 06x0F:5B:DD: | ASUSTekC:     | ? 1. | ? 10                      | 52 491     | 17:10  | -35  | 1201 (HE | Tcp: Flags=A, SrcPort= 5201, DstPort= 49182, PayloadLen=                                                        |
| <u>₹-2</u>                   | - Rate type: 802,11ax (OFDM)                          | 1145 IP | Р/ТСР  | ASUSTekC/C4/F5:      | 06:0F:5B:DD: | ASUSTekC:     | ? 1. | ? 10                      | 52 491     | 17:10  | -35  | 1201 (HE | Tcp: Flags=A, SrcPort=5201, DstPort=49182, PayloadLen=                                                          |
|                              | Band: 5 GHz                                           | 1146 IP | рутср  | ASUSTekC:C4:F5:      | 06:0F:5B:DD: | ASUSTekC:     | ? 1. | ? 10                      | 52 491     | 17:10  | -35  | 1201 (HE | Tcp: Flags=A, SrcPort=5201, DstPort=49182, PayloadLen=                                                          |
| ¥- 3                         | Channel: 116 5580 MHz                                 | 1147 IP | Р/ТСР  | ASUSTekC:C4:F5:      | 06x0F:5B:DD: | ASUSTekC:     | ? 1. | ? 10                      | 52 491     | 17:10  | -35  | 1201 (HE | Tcp: Flags=A, SrcPort= 5201, DstPort= 49182, PayloadLen=                                                        |
|                              | Streams: 0x2 (2)                                      | 1148 IP | Р/ТСР  | ASUSTekC:C4:F5:      | 06:0F:5B:DD: | ASUSTekC:     | ? 1. | ? 10                      | 52 491     | 17:10  | -35  | 1201 (HE | Tcp: Flags=A, SrcPort= 5201, DstPort= 49182, PayloadLen=                                                        |
|                              | Guard Interval: 0.8 µs                                | 1149 IP | Р/ТСР  | ASUSTekC:C4:F5:      | 06:0F:5B:DD: | ASUSTekC:     | ? 1. | ? 10                      | 52 491     | 17:10  | -35  | 1201 (HE | Tcp: Flags=A, SrcPort= 5201, DstPort= 49182, PayloadLen=                                                        |
| *-4                          | Channel width: 0x2 (2) - 80 MHz                       | 1150 IP | P/TCP  | ASUSTekC:C4:F5:      | 06:0F:5B:DD: | ASUSTekC:     | ? 1. | ? 10                      | 52 491     | 17:10  | -35  | 1201 (HE | Tcp: Flags=A, SrcPort= 5201, DstPort= 49182, PayloadLen=                                                        |
|                              | 年月日:26-5-2021                                         | 1151 IP | VICP   | ASUSTEKCX.4:F5:      | 06x0F:5B:DD: | ASUSTERC:     | 2 1. | 2 10                      | 52 491     | 17:10  | -35  | 1201 (HE | Tcp: Hags=A, SrcPort= 5201, DstPort= 49182, PayloadLen=                                                         |
|                              | 絶対時間: 17:10:20.060303                                 | 1152 18 | PATCP  | ASUSTEKCK4#5:        | OBXFSBDD:    | ASUSTEKC:     | 2 1. | 2 10                      | 52 491     | 17:10  | -56  | 1201 (HE | Tcp: Hags=A, SrcPort=5201, DstPort=49180, PayloadLen=                                                           |
| 14/0.4                       | - デルタ時間: 0.000000                                     | 1153 18 | VICP   | ASUSTEKCX.4(FS)      | 06x0F:5B:DD: | ASUSTERC:     |      | 2 10                      | 52 491     | 17:10  | -35  | 1201 (HE | Tcp: Flags=A, SrCPOR=5201, DstPoR=49182, PayloadLeff=                                                           |
| MPA                          | フレームのサイズ: 80 バイト                                      | 1104 18 | ALC P  | ASUSTERCX4:F5:       | 0000050000   | ASUSTERCIM    | 2 1  | 2 10                      | 52 491     | 17:10  | -00  | 1201 (HE | Tcp: Flags=A, STCPOIT= 5201, DStPoiT=49180, PayloadLett=                                                        |
| WPA-PSK /(スフレーズ( <u>W</u> ): | ニ.フレーム番号: 1142                                        | 1155 18 | DOC P  | ASUSTEKCA4FS         | ACADERIDD:   | ASUSTERCI.    | 21   | 2 10                      | 52 491     | 17:10  | -00  | 1201 (HE | Top: Flags= "ASTOPOIT=5201, DstPoit=49162, PayloadLett=<br>Top: Flags=StoPoit=5201, DstPoit=49180, PayloadLett= |
|                              | ✓ -802.11                                             | 1152 10 |        | ABUSTEKCKA/Sum       | 000130000    | ASUSTERC.     | 2 1  | 2 10                      | 52         | 17:10  | -50  | 1201 (HE | Top: Flags=                                                                                                    |
| wireshark                    | > - Frame Control: 0x4288 (17032)                     | 1158 10 |        | ASUSTERCARD III      | 000138.00    | ASUSTERCIN    | 2 1  | 2 10                      | 52 491     | 17:10  | -55  | 1201 (HE | Top: Flags =                                                                                                    |
|                              | Duration: UX002C (44)                                 | 1159 10 | олср   | ASUSTEKC/C4/FS/      | 060E5BDD     | ASUSTERC      | 2 1  | 2 10                      | 52 491     | 17:10  | - 35 | 1201 (HE | Tcp: Flags= & SrcPort=5201 DctPort=49182 PayloadLen=                                                            |
| 詰み込み 保存 のK きかいわし             | Destination Address: 00:0F:0E:DD:20:FA                | 1160 18 | олсе   | ASUSTEKC/CA/ES       | 06/05/58/00: | ASUSTekC      | 2 1  | 2 10                      | 52 491     | 17:10  | -35  | 1201 (HE | Top: Flags= A SrcPort=5201 DstPort=49182 Payload en=                                                            |
| 0K 177 277                   |                                                       | 1161 18 | рлср   | ASUSTekC C4:F5:      | 06x0E:5B:DD: | ASUSTekCim    | 2 1  | 2 10                      | 52 491     | 17:10- | -35  | 1201 (HE | Tcp: Flags=4 SrcPort=5201 DstPort=49182 Payload en=                                                             |
|                              | Example Address: FU:2F:74:04:F0:04                    | 00000   |        |                      |              | 05. 34. 64. 5 |      |                           | S          |        |      | 10011110 |                                                                                                    |
|                              | Sequence Number: 0x0000 (0)                           | 00000   | 88 4   | 42 2L 00 06 0F 56 UL | J-20 FA F0   | 2F 74 L4 F    | 5 14 | B,[                       | Y UO/TAOA  |        |      |          |                                                                                                    |
|                              | <ul> <li>Des Control: 0x0000 (0)</li> </ul>           | 010010  | FIØ 2  | 2F 74 L4 F5 L4 20 D  | 7-00 00 AA   | AA 03 00 0    | 0 00 | 0/1404                    | *          |        |      |          |                                                                                                    |
|                              | Logical-Link Control (LLC): Command: Uppumb           | 0×0020  | 08.6   | 00 45 00 00 28 98 30 | 0-40 00 80   | 06 4C FE 0    | A 00 | • <u>,</u> E • • <u>(</u> | 0@.€.Lþ    |        |      |          |                                                                                                    |
|                              | Toya: Src = 10.0.0212 Dect = 10.0.0206 Next P         | 0X0030  | 00 0   | 04 0A 00 00 CE 14 51 | L-CØ 1E 24   | 89 Ø8 FA 5    | 7 08 | .0                        | QA.\$‱.uWØ |        |      |          |                                                                                                    |
|                              | Top: Flags= A SrcPort=5201 DstPort=49182              | 0x0040  | CA A   | 47 50 10 D0 00 A5 BF | -00 00 00    | 00 00 00 0    | 0 00 | E§P.Đ.¥                   | e          |        |      |          |                                                                                                    |
|                              | g - rop - rago-stra, croi or - ozor, batt or - 40102, |         |        |                      |              |               |      |                           |            |        |      |          |                                                                                                    |
|                              |                                                       |         |        |                      |              |               |      |                           |            |        |      |          |                                                                                                    |
|                              | < >                                                   |         |        |                      |              |               |      |                           |            |        |      |          |                                                                                                    |

CommView can decrypt WPA2-PSK, so we can see plain iperf frame if we capture complete 4 set of EAPOL handshake and enter WPA-PSK passphrase in WEP/WPA key settings. Export pcapng file is plain text IEEE802.11 trace file.

# Its just an entrance of dissecting WiFi6!

We dissected a simple Wi-Fi 6 connection setup process, You may think packet dissection is not changed a lot from legacy trace, yes we use the same IEEE802.11 standards, and you may find there are many new headers and fields specified for IEEE802.11ax. WiFi6/6E is new protocols so capture tools and software

#sf21veu

WiFi6/6E is new protocols so capture tools and software is now developing and off course Wireshark dissector will be updated. This is just an entrance of dissecting. USE WIRESHARK to troubleshoot and debug Wi-Fi 6!!

# USE WIRESHARK Thank you for watching !!

**Please** complete the SharkFest Europe app-based survey

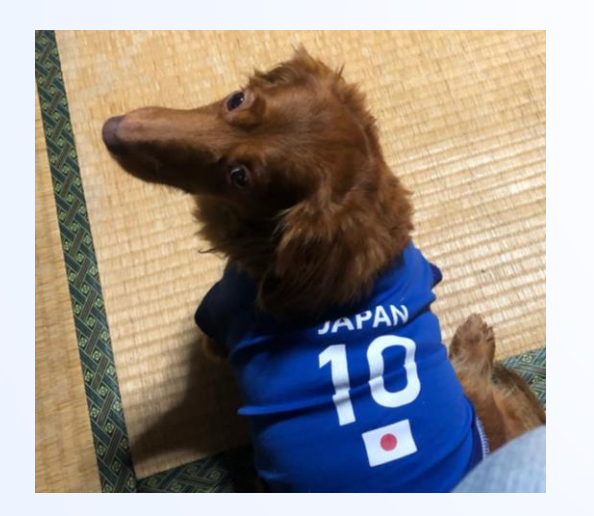

### Supplemental file

http://www.ikeriri.ne.jp/sharkfest

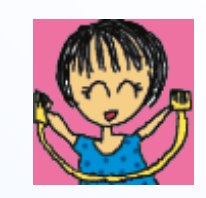

ikeriri network service
http://www.ikeriri.ne.jp